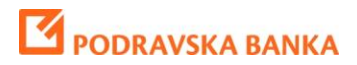

# POBAklik internetsko bankarstvo

Uputa za građane

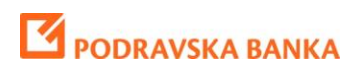

## Sadržaj

| Početna strana                    | 4  |
|-----------------------------------|----|
| Tečajna Lista                     | 5  |
| Kretanje Tečaja                   | 6  |
| Konverter Valuta                  | 7  |
| Poruke                            | 8  |
| Poslani zahtjevi                  | 10 |
| Upit za kreditom                  | 12 |
| Zahtjev za karticu                | 13 |
| Zahtjev za dopušteno prekoračenje | 14 |
| Oročavanje depozita               | 15 |
| Poslovnice i bankomati            |    |
| Transakcijski računi              | 19 |
| Stanje                            | 19 |
| Promet u periodu                  | 21 |
| Lista rezervacija                 | 22 |
| Lista izvoda                      | 22 |
| Depoziti                          | 23 |
| Stanje                            | 23 |
| Promet u periodu                  | 24 |
| Krediti                           | 25 |
| Stanje                            | 25 |
| Plan otplate                      | 26 |
| Transakcije                       | 27 |
| Nalog za plaćanje                 | 27 |
| Pregled naloga                    |    |
| Nalog za prijenos                 |    |
| Prijenos na karticu               | 34 |
| Prijenos na kredit                | 35 |
| Kupnja deviza                     |    |

## PODRAVSKA BANKA

| Prodaja deviza      |    |
|---------------------|----|
| Konverzija deviza   | 40 |
| Pregled prijenosa   | 42 |
| Trajni nalozi       | 44 |
| Kartice             | 45 |
| Stanje              | 45 |
| Promet u periodu    | 46 |
| Lista rezervacija   | 47 |
| Virtualni Savjetnik | 48 |
| Analiza potrošnje   | 48 |
| Moji ciljevi        | 53 |
| Moj budžet          | 55 |

<u>Napomena: za rad u POBA*kliku* potreban vam je internetski preglednik Internet Explorer verzije ≥8,</u> <u>Mozilla Firefox, Google Chrome, Safari i sl.</u>

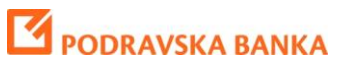

#### Početna strana

Početnu stranicu svaki klijent može popuniti podacima prema vlastitim željama. Odabir podataka za

prikaz na naslovnoj stranici definiraju se ikonom koja se nalazi kod prikaza podataka o transakcijskim računima, kreditima, depozitima, karticama i sl.

Razmještaj prozora na naslovnici također možete premještati po vašim željama na način da kliknete na zaglavlje prozora i povučete ga na željeno mjesto.

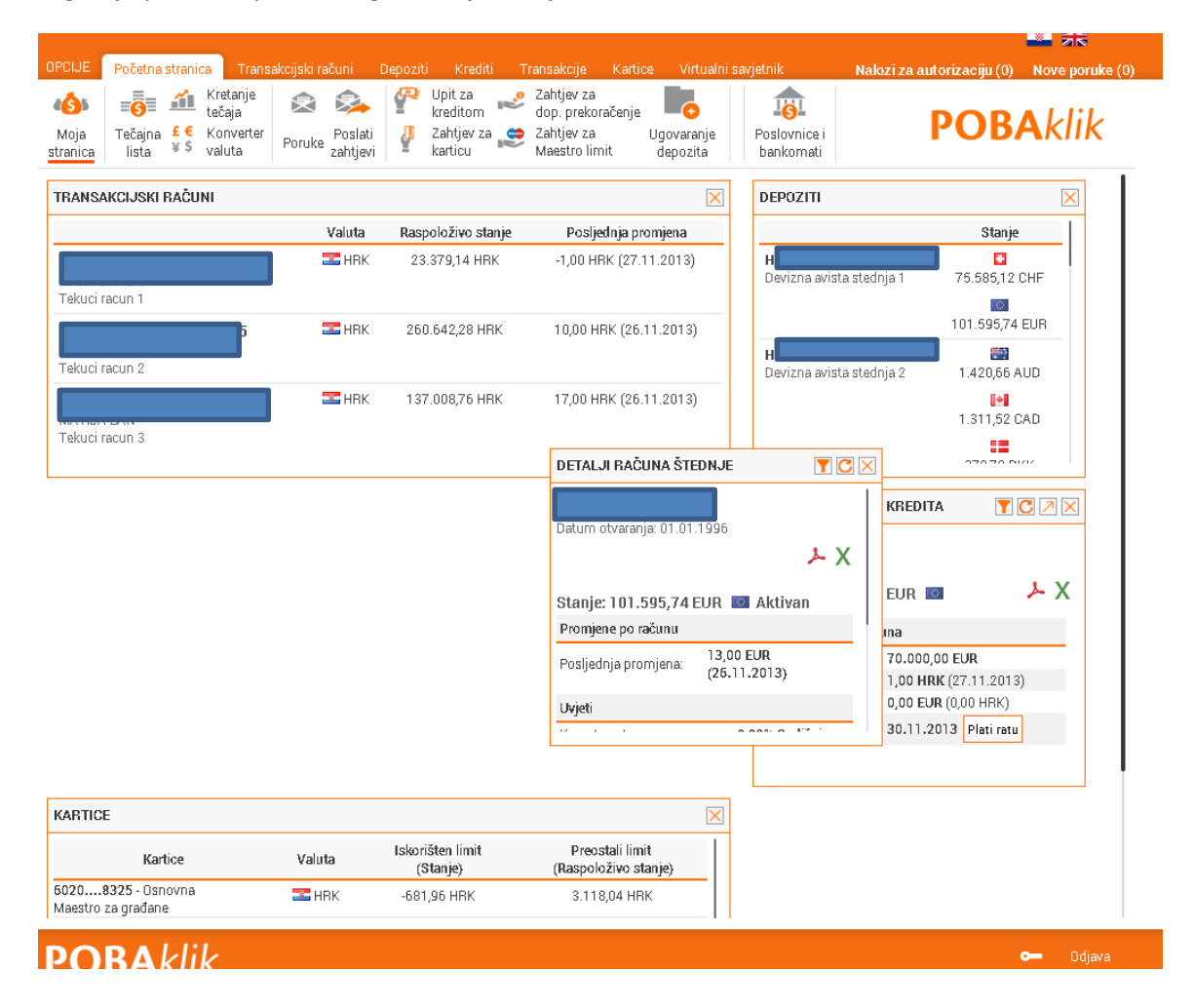

Opcijama na zaglavlju prozora možete dodatno određivati koje račune želite u pregledu na naslovnici te da li želite skraćeni ili prošireni pregled.

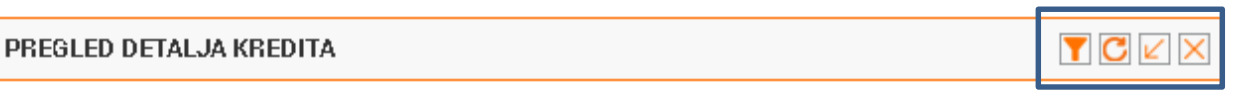

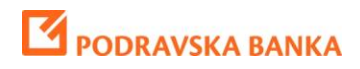

### Tečajna Lista

| OPCIJE              | Početna str                       | anica          | Transa         | akcijski ra | čuni                | Depoziti | Krediti               | Т        | ransakcije                | Kartice  | . Virtualni            | i savjetnik               |
|---------------------|-----------------------------------|----------------|----------------|-------------|---------------------|----------|-----------------------|----------|---------------------------|----------|------------------------|---------------------------|
| 4 <mark>6</mark> 35 | - <mark>6</mark> - 1              | 🛍 Кге<br>teč   | atanje<br>aja  |             | 8                   | P        | Upit za<br>kreditom   | <b>1</b> | Zahtjev za<br>dop. prekor | ačenje   | •                      |                           |
| Moja<br>stranica    | Tečajna <mark>£</mark><br>lista ¥ | € Ko<br>\$ val | nverter<br>uta | Poruke      | Poslati<br>zahtjevi | <b>₽</b> | Zahtjev za<br>karticu | 2        | Zahtjev za<br>Maestro lim | l<br>nit | Jgovaranje<br>depozita | Poslovnice i<br>bankomati |

**Tečajna Lista** - Klikom na tipku 'Tečajna lista' će vam se otvoriti tečajna lista za današnji datum. Klikom na tipku ispod datuma u vertikalnom izborniku sa lijeve strane možete izabrati za koji datum želite za da vam se prikaže tečajna lista.

| atum  |      |    |        |    |    | i reg |
|-------|------|----|--------|----|----|-------|
| 6.09. | 2013 |    |        | Î  | 11 |       |
| 0     |      | Ru | jan 20 | 13 |    | ٥     |
| Po    | Ut   | Sr | Če     | Pe | Su | Ne    |
|       |      |    |        |    |    | 1     |
| 2     | 3    | 4  | 5      | 6  | 7  | 8     |
| 9     | 10   | 11 | 12     | 13 | 14 | 15    |
| 16    | 17   | 18 | 19     | 20 | 21 | 22    |
| 23    | 24   | 25 | 26     | 27 | 28 | 29    |
| 30    |      |    |        |    |    |       |

Klikom na tipku 'prikaži' će vam se prikazati tečajna lista za željeni datum.

#### Tečajna lista

+ Dodaj na početnu stranu

Pregled tečajne liste formirane na dan: 26.11.2013

|         | Zemlja                     | Valuta | Jedinica | Srednji HNB-a | Kupovni | Srednji | Prodajni | Efektiva kupovni | Efektiva prodajni |
|---------|----------------------------|--------|----------|---------------|---------|---------|----------|------------------|-------------------|
| ×.      | Australija                 | AUD    | 1        | 5,3092        | 5,2414  | 5,3092  | 5,3912   | 5,2014           | 5,4612            |
| •       | Kanada                     | CAD    | 1        | 5,2852        | 5,2374  | 5,2852  | 5,3871   | 5,1474           | 5,4421            |
|         | Češka                      | CZK    | 1        | 0,2962        | 0,2930  | 0,2962  | 0,3016   | 0,2830           | 0,3046            |
|         | Danska                     | DKK    | 1        | 1,0218        | 1,0113  | 1,0218  | 1,0401   | 1,0013           | 1,0801            |
|         | Mađarska                   | HUF    | 100      | 2,6055        | 2,5760  | 2,6055  | 2,6538   | 2,5460           | 2,6938            |
| ٠       | Japan                      | JPY    | 100      | 5,6538        | 5,5621  | 5,6538  | 5,8115   | 5,4621           | 5,8415            |
|         | Norveška                   | NOK    | 1        | 0,9389        | 0,9282  | 0,9389  | 0,9548   | 0,9132           | 0,9638            |
|         | Švedska                    | SEK    | 1        | 0,8734        | 0,8620  | 0,8734  | 0,8868   | 0,8520           | 0,8948            |
|         | Švicarska                  | CHF    | 1        | 6,1760        | 6,1135  | 6,1760  | 6,3041   | 6,0635           | 6,3341            |
|         | Velika Britanija           | GBP    | 1        | 8,9469        | 8,7803  | 8,9469  | 9,1163   | 8,6903           | 9,1563            |
| <b></b> | Sjedinjene Američke Države | USD    | 1        | 5,5199        | 5,4344  | 5,5199  | 5,6407   | 5,3644           | 5,7407            |
| 0       | Europska monetarna unija   | EUR    | 1        | 7,6           | 7,575   | 7,6     | 7,8010   | 7,56             | 7,8017            |
|         | Poljska                    | PLN    | 1        | 1,8235        | 1,8022  | 1,8235  | 1,8548   | 1,7772           | 1,8728            |

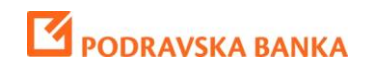

## Kretanje Tečaja

| OPCIJE         | Početn           | a strai          | na Tekuć                                  | i računi            | Računi šte        | ednje Kreditne partije                                                                            | Transakcije              | Platne kartice       | Virtuelni savetnik |          |
|----------------|------------------|------------------|-------------------------------------------|---------------------|-------------------|---------------------------------------------------------------------------------------------------|--------------------------|----------------------|--------------------|----------|
| Moja<br>strana | Tečajna<br>lista | <b>£€</b><br>¥\$ | Kretanje<br>tečaja<br>Konverter<br>valuta | Primljene<br>poruke | Poslane<br>poruke | <ul> <li>Zahtjev za kreditom</li> <li>Zahtjev za karticu</li> <li>Zahtjev za dozv. min</li> </ul> | Otvaranje<br>us depozita | Poslovne<br>jedinice |                    | POBAklik |

Kretanje Tečaja – Klikom na tipku 'kretanje tečaja' će vam se otvoriti grafikon i tabele za kretanje tečaja.

Klikom na tipke 📖 u vertikalnom izborniku sa lijeve strane možete izabrati raspon za koji želite da vidite kretanje tečaja, a na padajući izbornik ispod valute birate željenu valutu, kada izaberete željeni opseg i valutu klikom na tipku 'prikaži' vam se prikazuje navedeni grafikon i tabela.

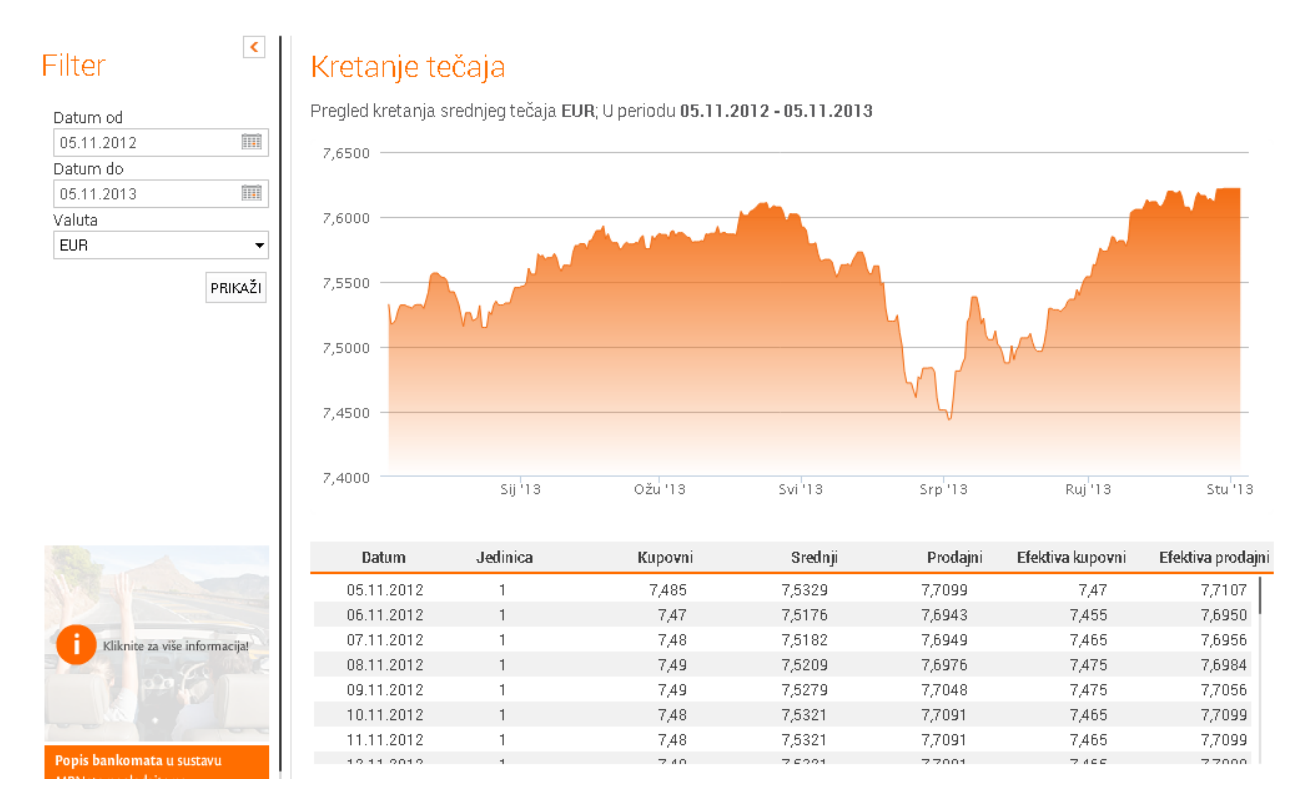

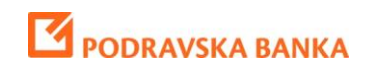

#### Konverter Valuta

| OPCIJE           | Početna          | stranic   | a Trans             | akcijski ra | ičuni               | Depoziti | Krediti               | Т        | ransakcije                | Kartice | e Virtualni            | savjetnik                 |
|------------------|------------------|-----------|---------------------|-------------|---------------------|----------|-----------------------|----------|---------------------------|---------|------------------------|---------------------------|
| 4655             | 6                | <u> </u>  | Kretanje<br>tečaja  | Ŕ           | 8                   | P        | Upit za<br>kreditom   | <b>1</b> | Zahtjev za<br>dop. prekor | ačenje  | •                      |                           |
| Moja<br>stranica | Tečajna<br>lista | £€<br>¥\$ | Konverter<br>valuta | Poruke      | Poslati<br>zahtjevi | <b>₽</b> | Zahtjev za<br>karticu | 2        | Zahtjev za<br>Maestro lim | lit     | Ugovaranje<br>depozita | Poslovnice i<br>bankomati |

Konverter Valuta – Klikom na tipku konverter valuta imate mogućnost da unesete informacije o željenoj konverziji

Klikom na tipke u vertikalnom izborniku sa lijeve strane imate opciju da izaberete datum, valutu za konverziju, odredišnu valutu kao i iznos za koji želite dobiti detalje o konvertiranom iznosu.

Klikom na tipku 'prikaži' vam se pojavljuje konverzija koju ste zadali.

## Konverter valuta

Konverzija iz EUR u HRK na dan 27.11.2013 po kupovnom tečaju POBA-e 7,5750 HRK

33,00 EUR = 249,98 HRK

Konverzija iz EUR u HRK na dan 27.11.2013 po srednjem tečaju HNB-a 7,6000 HRK

33,00 EUR = 250,80 HRK

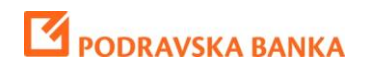

#### Poruke

| OPCIJE           | Početna stranica                    | a Transakcijski računi                     | Depoziti Krediti                  | Transakcije Ka                | artice Virtualni savjetnik                    |
|------------------|-------------------------------------|--------------------------------------------|-----------------------------------|-------------------------------|-----------------------------------------------|
| 4655             | <b>6</b>                            | Kretanje 😒 🕏                               | Vpit za<br>kreditom               | Zahtjev za<br>dop. prekoračer | nje 🗖 🙀                                       |
| Moja<br>stranica | Tečajna <b>£</b> € I<br>lista ¥\$ , | Konverter Poruke Pos<br>valuta Poruke zaht | lati 🦨 Zahtjev za<br>jevi karticu | Zahtjev za Maestro limit      | Ugovaranje Poslovnice i<br>depozita bankomati |

**Poruke** – Odabirom opcije poruke iz glavnog izbornika dobit ćete pregled svih primljenih poruka od banke. Na pregledu su prikazane sljedeće informacije: Predmet, Skraćeni tekst poruke i datum prijema poruke. Klikom na tipku Primljene poruke Vam se pojavljuju poruke koje ste primili.

#### Pregled primljenih/poslanih poruka

+ KREIRAJ NOVU PORUKU

|   | Pošiljalac | Vrsta   | Tema poruke | Tekst poruke                           | Datum      | Status              |
|---|------------|---------|-------------|----------------------------------------|------------|---------------------|
| 1 | Test User  | Poslata | Depoziti    | kakvi su uvjeti štednje na 12 mjeseci? | 27.11.2013 | Nova Poruka Detalji |
|   | Test User  | Poslata | novatema    | večernji test                          | 12.11.2013 | Nova Poruka Detalji |
|   | Test User  | Poslata | novatema    | test test                              | 08.11.2013 | Nova Poruka Detalji |

Klikom na tipku 'detalji' prikazuje se prozor u kojem možete vidjeti informacije o navedenoj poruci,

| Predmet:       | Hello             |  |
|----------------|-------------------|--|
| Datum prijema: | 28.05.2013 15:25; |  |
| Poruka CRM     |                   |  |
|                |                   |  |

dok klikom na tipku 😣 možete izbrisati željenu poruku.

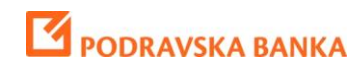

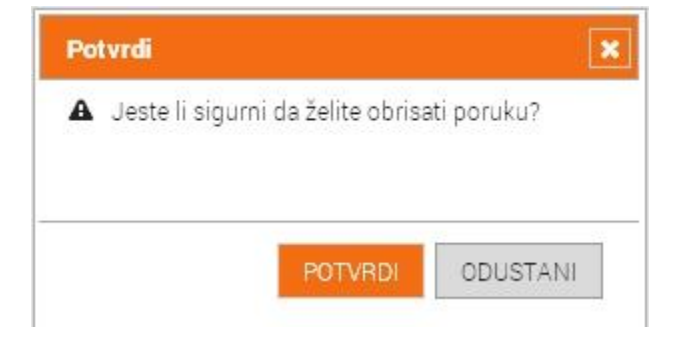

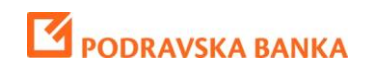

### Poslani zahtjevi

| OPCIJE           | Početna stranica              | Transakcijski računi                                         | Depoziti Kre                            | diti Transakcije               | Kartice Vi          | rtualni savjetnik                   |
|------------------|-------------------------------|--------------------------------------------------------------|-----------------------------------------|--------------------------------|---------------------|-------------------------------------|
| 4655             |                               | iretanje 🔹 🛸                                                 | . 🅐 Upit za<br>kredito                  | n 💕 Zahtjev za<br>dop. prekor  | račenje             |                                     |
| Moja<br>stranica | Tečajna £€ Ki<br>lista ¥\$ va | onverter Poruke Poslati<br>aluta Poruke <mark>zahtjev</mark> | i 🗗 Zahtjev<br>r <mark>i</mark> karticu | za 😂 Zahtjev za<br>Maestro lin | Ugovar<br>nit depoz | anje Poslovnice i<br>tita bankomati |

Poslani zahtjevi – Klikom na tipku 'poslani zahtjevi' prikazuju se poruke tj. zahtjevi koje ste poslali.

### Poslani zahtjevi

|   |         | Predmet                           | Poruka                                                                                                  | Datum slanja     |   |
|---|---------|-----------------------------------|----------------------------------------------------------------------------------------------------|------------------|---|
|   | Detalji | Upit o kreditu                    | Poštovani/Poštovana, Želio bih podnijeti zahtjev za kredit. Vrsta<br>kredita: Gotovinski kredit Željeni | 14.11.2013 15:27 | 8 |
|   | Detalji | Zahtjev za dopušteno prekoračenje | Poštovani/Poštovana, Želio bih podnijeti zahtjev za dopušteno<br>prekoračenje. Odaberite poslovnicu za  | 12.11.2013 20:11 | 8 |
|   | Detalji | Zahtjev za karticu                | Poštovani/Poštovana, Želio bih podnijeti zahtjev za karticu. Vrsta<br>kartice: Maestro Očekivani iznos  | 12.11.2013 20:10 | 8 |
|   | Detalji | Upit o kreditu                    | Poštovani/Poštovana, Želio bih podnijeti zahtjev za kredit. Vrsta<br>kredita: Gotovinski kredit Željeni | 12.11.2013 20:09 | 8 |
| C | Detalji | Upit o kreditu                    | Poštovani/Poštovana, Želio bih podnijeti zahtjev za kredit. Vrsta<br>kredita: Gotovinski kredit Željeni | 12.11.2013 11:37 | 8 |

Klikom na tipku 'detalji' prikazuje se prozor u kojem možete vidjeti informacije o navedenoj poruci,

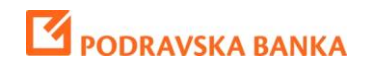

| Predmet:                                                                                        | Zahtjev za dopušteno prekoračenje                                                                                                    |
|-------------------------------------------------------------------------------------------------|----------------------------------------------------------------------------------------------------|
| )atum prijema:                                                                                  | 12.11.2013 20:11                                                                                                    |
| oštovani/Poštova<br>elio bih podnijeti :<br>daberite poslovni<br>2<br>čekivani iznos do<br>19 K | ana,<br>zahtjev za dopušteno prekoračenje.<br>cu za kontakt: Bjelovar, Trg Eugena Kvaternika<br>puštenog prekoračenja u kunama: 6.456,00 |
| znos zadnje mjes                                                                                | ečne neto plaće u kunama: 65.465,00 HRK                                                                                                  |
| 3 poštovanjem,<br>Test Liser                                                                    |                                                                                                    |
| 6310361                                                                                         |                                                                                                    |
| ekući račun: HR8<br>Broj mobilnog telet<br>Broj fiksnog telefor<br>Email adresa: test           | 823860<br>fona:<br>ha:<br>@test.net                                                                                                    |
|                                                                                                 | ZATVORI                                                                                                    |
|                                                                                                 | ZATVORI                                                                                                    |

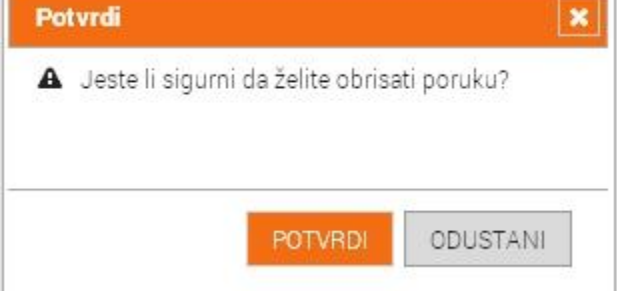

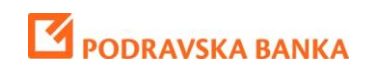

### Upit za kreditom

| OPCIJE           | Početna stra                      | anica          | Transa         | akcijski ra | čuni                | Depoziti | Krediti               | т        | ransakcije                 | Kartice | e Virtualni            | savjetnik                 |
|------------------|-----------------------------------|----------------|----------------|-------------|---------------------|----------|-----------------------|----------|----------------------------|---------|------------------------|---------------------------|
| 4655             | = <mark>0</mark> ≡ ú              | 1 Кле<br>teč   | atanje<br>aja  | 2           | >                   | P        | Upit za<br>kreditom   | <b>1</b> | Zahtjev za<br>dop. prekora | ačenje  | •                      | <b>1</b>                  |
| Moja<br>stranica | Tečajna <mark>£</mark><br>lista ¥ | € Ko<br>\$ val | nverter<br>uta | Poruke      | Poslati<br>zahtjevi | <b>₽</b> | Zahtjev za<br>karticu | 2        | Zahtjev za<br>Maestro limi | it I    | Jgovaranje<br>depozita | Poslovnice i<br>bankomati |

**Upit za kreditom** - Klikom na tipku 'Upit za kreditom' prikazuje se prozor koji sadrži formu u koju upisujete podatke koji su potrebni kako bi poslali zahtjev za kreditom.

Unutar te forme potrebno je upisati tražene podatke i kliknuti na tipku 'pošalji' kako bi poslali zahtjev za informativni upit o kreditu.

## Upit o kreditu

| Ime i prezime                                | Test User                            |
|----------------------------------------------|--------------------------------------|
| Tekući račun                                 | HR8823860                            |
| Broj mobilnog telefona                       |                                      |
| Broj fiksnog telefona                        |                                      |
| Email adresa                                 | test@test.net                        |
| Vrsta kredita                                | Gotovinski kredit 👻                  |
| Željeni iznos kredita u<br>kunama            |                                      |
| Iznos zadnje mjesečne neto<br>plaće u kunama |                                      |
| Odaberite poslovnicu za<br>kontakt           | Bjelovar, Trg Eugena Kvaternika 12 🔹 |
|                                              | POŠALJI                              |

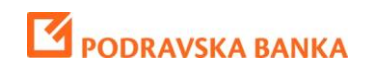

### Zahtjev za karticu

| OPCIJE           | Početna stranic                | a Trans             | akcijski računi         | Depozit  | i Krediti             | Т        | ransakcije                 | Kartice | Virtualni              | savjetnik                 |
|------------------|--------------------------------|---------------------|-------------------------|----------|-----------------------|----------|----------------------------|---------|------------------------|---------------------------|
| 4655             | <b>6</b>                       | Kretanje<br>tečaja  | ۵ 💫                     | <b>P</b> | Upit za<br>kreditom   | <b>1</b> | Zahtjev za<br>dop. prekora | ačenje  | <b>_</b>               |                           |
| Moja<br>stranica | Tečajna <b>£€</b><br>lista ¥\$ | Konverter<br>valuta | Poruke Poslat<br>zahtje | i 🦉      | Zahtjev za<br>karticu | 2        | Zahtjev za<br>Maestro lim  | it L    | Jgovaranje<br>depozita | Poslovnice i<br>bankomati |

Zahtjev za karticu- Klikom na tipku 'zahtjev za karticu' prikazuje se prozor koji sadrži formu u koju upisujete podatke koji su potrebni kako bi poslali zahtjev za karticu.

Unutar te forme potrebno upisati tražene podatke i kliknuti na tipku 'pošalji' kako bi poslali zahtjev za karticu.

## Zahtjev za karticu

| Ime i prezime                                | Test User                            |
|----------------------------------------------|--------------------------------------|
| Tekući račun                                 | HR8823860                            |
| Broj mobilnog telefona                       |                                      |
| Broj fiksnog telefona                        |                                      |
| Email adresa                                 | test@test.net                        |
| Vrsta kartice                                | Maestro 👻                            |
| Očekivani iznos limita u<br>kunama           |                                      |
| Iznos zadnje mjesečne neto<br>plaće u kunama |                                      |
| Odaberite poslovnicu za<br>kontakt           | Bjelovar, Trg Eugena Kvaternika 12 🔹 |
|                                              | POŠALJI                              |

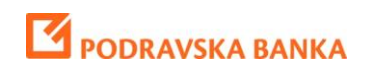

### Zahtjev za dopušteno prekoračenje

| OPCIJE           | Početna st           | tranica          | Transa         | kcijski ra             | čuni                | Depoziti | Krediti               | Т        | ransakcije                | Kartic | e Virtualni            | savjetnik                 |
|------------------|----------------------|------------------|----------------|------------------------|---------------------|----------|-----------------------|----------|---------------------------|--------|------------------------|---------------------------|
| <b>(</b>         | = <mark>0</mark> = 1 | ۲۴<br>teč        | etanje<br>Saja | $\hat{\boldsymbol{x}}$ | >                   | P        | Upit za<br>kreditom   | <b>1</b> | Zahtjev za<br>dop. prekor | ačenje | •                      |                           |
| Moja<br>stranica | Tečajna<br>lista     | £€ Ko<br>¥\$ val | nverter<br>uta | Poruke                 | Poslati<br>zahtjevi | <b>₽</b> | Zahtjev za<br>karticu | 2        | Zahtjev za<br>Maestro lim | nit    | Ugovaranje<br>depozita | Poslovnice i<br>bankomati |

Zahtjev za dopušteno prekoračenje - Klikom na tipku 'zahtjev za dop. prekoračenje' prikazuje se prozor koji sadrži formu u koju upisujete podatke koji su potrebni kako bi poslali zahtjev za dopušteno prekoračenje.

Unutar te forme potrebno upisati tražene podatke i kliknuti na tipku 'pošalji' kako bi poslali zahtjev za dopušteno prekoračenje.

## Zahtjev za dopušteno prekoračenje

| Ime i prezime                                       | Test User                            |
|-----------------------------------------------------|--------------------------------------|
| Tekući račun                                        | HR88238600                           |
| Broj mobilnog telefona                              |                                      |
| Broj fiksnog telefona                               |                                      |
| Email adresa                                        | test@test.net                        |
| Očekivani iznos dopuštenog<br>prekoračenja u kunama |                                      |
| Iznos zadnje mjesečne neto<br>plaće u kunama        |                                      |
| Odaberite poslovnicu za<br>kontakt                  | Bjelovar, Trg Eugena Kvaternika 12 🔹 |
|                                                     | POŠALJI                              |

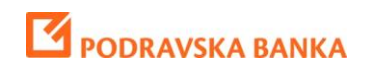

## Oročavanje depozita

| OPCIJE              | Početna          | stranic     | a Trans             | akcijski ra  | čuni                | Depoziti | Krediti               | т        | ransakcije                 | Kartice | Virtualni              | savjetnik                 |
|---------------------|------------------|-------------|---------------------|--------------|---------------------|----------|-----------------------|----------|----------------------------|---------|------------------------|---------------------------|
| 4 <mark>6</mark> 35 | 6                | <u>. (1</u> | Kretanje<br>tečaja  | $\bigotimes$ | >                   | P        | Upit za<br>kreditom   | <b>1</b> | Zahtjev za<br>dop. prekora | ačenje  | <b>_</b>               |                           |
| Moja<br>stranica    | Tečajna<br>lista | £€<br>¥\$   | Konverter<br>valuta | Poruke       | Poslati<br>zahtjevi | <b>P</b> | Zahtjev za<br>karticu | 2        | Zahtjev za<br>Maestro limi | it _    | Jgovaranje<br>depozita | Poslovnice i<br>bankomati |

**Ugovaranje depozita** - Klikom na tipku Ugovaranja depozita prikazuje se prozor koji sadrži formu u koju upisujete i određujete podatke koji su potrebni kako bi poslali zahtjev za oročenje depozita.

Unutar te forme potrebno je upisati i podesiti tražene podatke i kliknuti na tipku 'pošalji' kako bi poslali zahtjev za oročenje depozita

## Ugovaranje depozita

| Ugovaratelj                        | Test User                  |         |
|------------------------------------|----------------------------|---------|
| Adresa ugovaratelja                | Opaticka 3 Koprivnica      |         |
| Email adresa za dostavu<br>ugovora | test@test.net              |         |
| Vrsta oročenja                     | Standardna oročena štednja | -       |
| Iznos oročenja                     |                            |         |
| Valuta oročenja                    | HRK -                      |         |
| Rok oročenja                       |                            | Mjeseci |
| Iznos oročenja isplatiti s računa  | HR5923860                  | -       |
| Opis računa                        | Tekuci racun               |         |
| Stanje                             |                            |         |
|                                    |                            | POŠALJI |

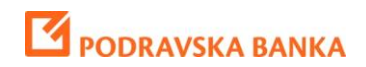

Nakon popunjavanja podataka u zahtjevu za oročenje otvara se novi prozor u kojem možete pregledati uvjete štednje, upoznati se s općim uvjetima te te pregledati priejdlog ugovora o oročenom depozitu.

| Depozit                              | × |
|--------------------------------------|---|
| 👃 Opći uvjeti 🌙 Obrazac III 🍌 Ugovor |   |

Da biste mogli nastaviti s radom, trebate dati sljedeće suglasnosti: Potvrđujem da sam upoznat/a sa svim relevantnim odredbama Zakona o obveznim odnosima koje uređuju ponudu i prihvat ponude, osobito sa značenjem ponude pri sklapanju ugovora o oročenoj štednji. Potvrđujem da sam upoznat/a i sa svim relevantnim odredbama Zakona o zaštiti potrošača koje uređuju potrošački ugovor o financijskim uslugama sklopljenim na daljinu pa u skladu s tim dajem suglasnost da se ugovor o oročenoj štednji sklopi uporabom internetskog bankarstva Podravske banke d.d. kao sredstva daljinske komunikacije te potvrđujem da sam obaviješten/a o Podravskoj banci d.d. kao davatelju financijskih usluga, o osnovnom obilježju te financijske usluge, o pojedinostima ugovora o oročenoj štednji te o načinu rješavanja sporova. Stoga uporabom internetskog bankarstva Podravske banke d.d. dajem ponudu za sklapanje ugovora o oročenoj štednji i suglasan/a sam sa svim odredbama iz tog ugovora. Također potvrđujem da sam upoznat i da prihvaćam Opće uvjete za ovu vrstu depozita.

| Iznos depozita          | 10.000,00 HRK |
|-------------------------|---------------|
| Datum isticanja         | 27.11.2014    |
| Kamatna stopa           | 3,70%         |
| Iznos za isplatu        | 10.370,00 HRK |
| Iznos kamate            | 370,00 HRK    |
| 🔲 Suqlasan/Suqlasna sam |               |

Zatvori

Ukoliko ste suglasni s navedenim označite kvačicom polje te autorizirajte nalog svojom display karticom ili mobilnim tokenom 🗹 Suglasan/Suglasna sam

AUTORIZIRAJ

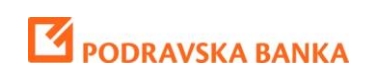

| Depozit                                                                                                    |                                                                                                    | ×                                                                                                    |
|----------------------------------------------------------------------------------------------------|----------------------------------------------------------------------------------------------------|----------------------------------------------------------------------------------------------------|
| 👃 Opći uvjeti 👃                                                                                                    | - Obrazac III 🏃 Ugovor                                                                                                    |                                                                                                    |
| Da biste mogli nas<br>relevantnim odredb<br>značenjem ponude<br>relevantnim odredb<br>sklopljenim na dalji<br>internetskog banka<br>obaviješten/a o Poc | taviti s radom, trebate dati sljedeće suglasnosti: Potvrđujem da sam<br>pama Zakona o obveznim odnosima koje uređuju ponudu i prihvat p<br>e pri sklapanju ugovora o oročenoj štednji. Potvrđujem da sam up<br>pama Zakona o zaštiti potrošača koje uređuju potrošački ugovor o fina<br>inu pa u skladu s tim dajem suglasnost da se ugovor o oročenoj štednj<br>rstva Podravske banke d.d. kao sredstva daljinske komunikacije te p<br>dravskoj banci d.d. kao davatelju financijskih usluga, o osnovnom obil | upoznat/a sa svim<br>oonude, osobito sa<br>oznat/a i sa svim<br>ncijskim uslugama<br>ji sklopi uporabom<br>otvrđujem da sam<br>jježju te financijske |
| internetskog ban                                                                                                    | Autoriziraj                                                                                                    | senoj štednji i                                                                                                    |
| suglasan/a sam s<br>Opće uvjete za ov                                                                                                    | 88014916                                                                                                    | da prinvacam                                                                                                    |
| Iznos depozita<br>Datum isticanja                                                                                                    | <i>»</i>                                                                                                    |                                                                                                    |
| Kamatna stopa<br>Iznos za isplatu                                                                                                    | Autoriziraj                                                                                                    |                                                                                                    |
| Iznos kamate                                                                                                    |                                                                                                    |                                                                                                    |
| 🗷 Suglasan/Sug                                                                                                    | glasna sam AUTORIZIRAJ                                                                                                    |                                                                                                    |
|                                                                                                    |                                                                                                    | Zatvori                                                                                                    |

Nakon autorizacije Ugovor o oročenom depozitu će Vam biti poslan na e-mail adresu.

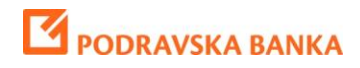

### Poslovnice i bankomati

| OPCIJE           | Početna stranica                           | Transakcijski računi                    | Depoziti K           | rediti Trai     | insakcije Karti                 | ce Virtualni sa        | avjetnik                  |
|------------------|--------------------------------------------|-----------------------------------------|----------------------|-----------------|---------------------------------|------------------------|---------------------------|
| 4                |                                            | Kretanje 📄 🔿 🛸                          | PUpit z<br>kredit    | a 🧈 Z<br>om 💕 d | Zahtjev za<br>dop. prekoračenje | •                      |                           |
| Moja<br>stranica | Tečajna <mark>£ €</mark> K<br>lista ¥\$ va | Konverter<br>Poruke Poslati<br>zahtjevi | Zahtje Zahtje kartic | vza 😂 Z<br>J N  | Zahtjev za<br>Maestro limit     | Ugovaranje<br>depozita | Poslovnice i<br>bankomati |

Poslovnice i bankomati – Klikom na tipku 'poslovnice i bankomati' otvara se prozor u kojem možete vidjeti adrese i kontakte svih poslovnica i bankomata kao i mape istih, također možete upisati vašu trenutnu adresu i pomoću nje klikom na tipke 'prikaži sve' i 'prikaži najbliže' se orijentirati i vidjeti gdje vam se trenutno nalaze najbliže poslovnice i bankomati. U pretragu bankomatu su uključeni i bankomati iz MBNet mreže na kojima klijenti Podravske banke mogu podizati gotovinu bez plaćanja naknade.

#### Poslovnice

| Moja pozicija:                                  | 10000, Zagreb, Hrvats                                                                                                    | ka                                                                                                    | PRIKAŽI SVE            | PRIKAŽI NAJBLIŽE   |                                                                      |
|-------------------------------------------------|----------------------------------------------------------------------------------------------------|----------------------------------------------------------------------------------------------------|------------------------|--------------------|----------------------------------------------------------------------|
| Tip pretrage:                                   | Poslovnice (                                                                                                    | Bankomati                                                                                               |                        |                    |                                                                      |
| Najbliže poslovn<br><i>Kliknite na poslovni</i> | ice<br>cu ili bankomat kako bist                                                                                                    | e dobili najkraći put do Vaše pozicije                                                                  |                        |                    |                                                                      |
| Poslovnica i bank<br>Zagrah - Gais              | <b>xomat</b><br>are 5 Telefon : 062                                                                                                    | 655 400 Eax : 062 655 409                                                                               |                        |                    |                                                                      |
| pon - pet 8.00 -                                | 19.00, subota 8.00 – 12.0                                                                                                    | )<br>)                                                                                                  |                        |                    | Udaljenost : 158 m                                                   |
| Poslovnica i bank                               | omat                                                                                                    |                                                                                                    |                        |                    |                                                                      |
| Zagreb - Vlaš                                   | ika ulica 129 👘 Telef                                                                                                    | on : 062 655 410 Fax : 062 655 41                                                                       | 9                      |                    |                                                                      |
| pon - pet 8.00 –                                | 16.30, subota 8.00 – 12.0                                                                                                    | 0 1. i 3. subota u mj.                                                                                  |                        |                    | Udaljenost : 1 km                                                    |
| Zagreb - Ulica<br>pon - pet 8.00 –              | a grada Vukovara 269f<br>16.00                                                                                                    | Telefon : 062 655 450 Fax : 0                                                                           | 62 655 459             |                    | Udaljenost : 2 km                                                    |
| +<br>-<br>Ilica<br>prilaz Gjure Deželić         | Caler<br>Caler<br>Caler | ija<br>čevi dvori<br>REB<br>Zagreb - park<br>Zrinjevac<br>Zagreb - park<br>kralja Petra<br>Krešimira Iv | Park Bartola<br>Kašića | Ul kralja Zvonimia | Taculty<br>cs and Karta Satelit<br>Zagreb<br>UI. Budak Divka<br>Vero |
| VALE                                            | Umjetničk<br>paviljor<br>NTIĆI                                                                                                    | Ul. kneza Branimira                                                                                     | Radhia                 | ntelova III        | UI Dor                                                               |
| Tobnički -                                      | AND AND AND AND AND AND AND AND AND AND                                                                                                    |                                                                                                    | CKa.                   | -TIC//             | E-MH H                                                               |

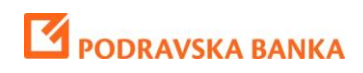

## Transakcijski računi

#### Stanje

| OPCIJE   | Početna stranica           | Transakcijski računi | Depoziti     | Krediti             | Transakcije                 | Kartice     | Virtualni savjetnik |
|----------|----------------------------|----------------------|--------------|---------------------|-----------------------------|-------------|---------------------|
| 3        | HR882386<br>Tekuci racun 1 | -                    | \$<br>Stanje | Promet<br>u periodu | Lista Li<br>rezervacija izv | sta<br>roda |                     |
| Stanje – | Klikom na tipku            | prikazuje se pro     | ozor kod     | kojeg u v           | vertikalnom iz              | borniku s   | a lijeve strane     |

prikazuju računi koje imate ili po kojim ste opunomoćeni.

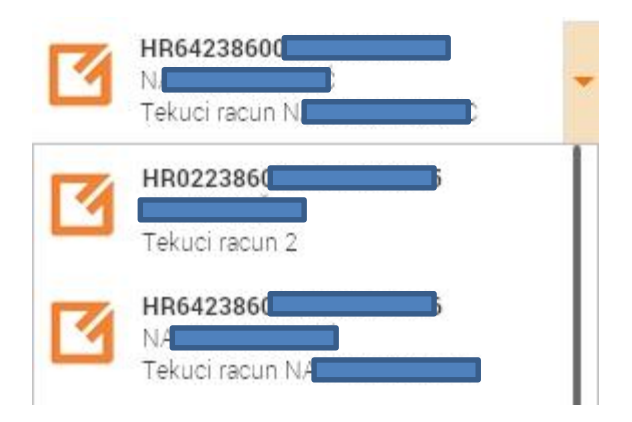

Kada izaberete željeni račun sa desne strane se prikazuju detalji računa.

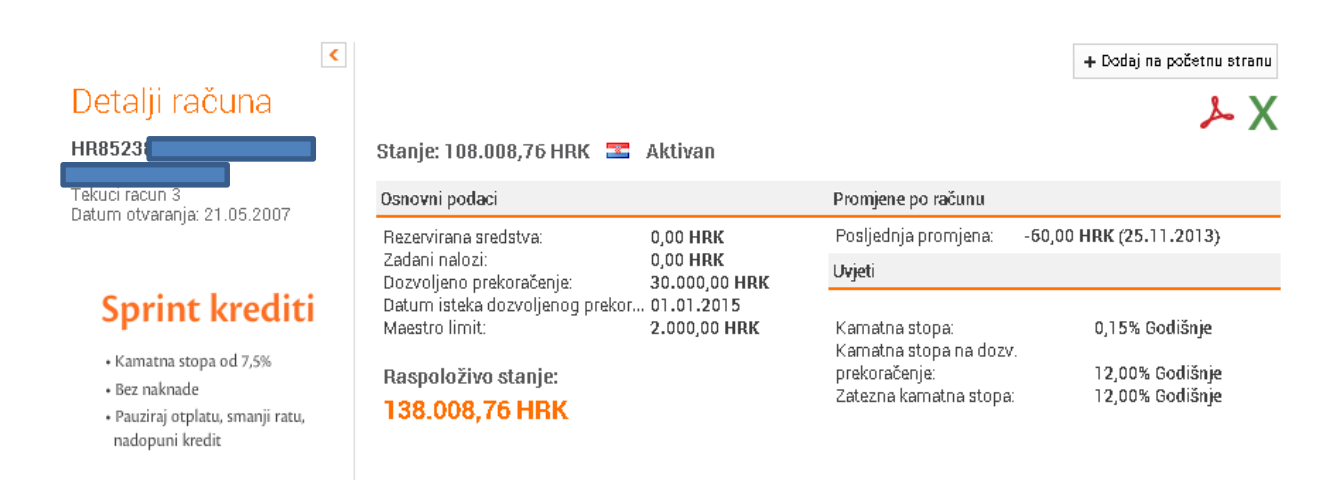

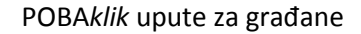

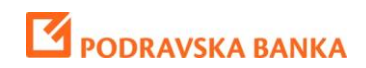

ili pdf formatu.

U gornjem desnom kutu glavnog prozora imate tipku + Dodaj na početnu stranu kojom možete dodati widget tekući računi na vašu početnu stranu.

Tu se također nalaze tipke

pomoću kojih možete eksportirati podatke vašeg računa u excel

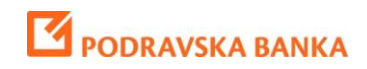

#### **Promet u periodu**

Promet u periodu - Klikom na tipku promet u periodu prikazuje podaci o prometu po vašem računu,

| OPCIJE                                                        | Početna strani                         | ica 🔳                                                                                                    | Fransakcijsl                                                                                                    | ci računi                                           | Depoziti                  | Krediti                                             | Transako                   | xije K          | artice Virtu                                                                                                    | ialni savjetnik                                                                                                    |
|---------------------------------------------------------------|----------------------------------------|----------------------------------------------------------------------------------------------------|----------------------------------------------------------------------------------------------------|-----------------------------------------------------|---------------------------|-----------------------------------------------------|----------------------------|-----------------|----------------------------------------------------------------------------------------------------|----------------------------------------------------------------------------------------------------|
| 3                                                             | HR882386<br>Tekuci racun 1             |                                                                                                    |                                                                                                    | •                                                   | \$<br>Stanje              | Promet<br>u periodu                                 | Lista<br>rezervacija       | Lista<br>izvoda |                                                                                                    |                                                                                                    |
| Filter<br>Datum od<br>27.10.2013                              | <                                      |                                                                                                    | net u per                                                                                                    | iodu                                                |                           |                                                     |                            |                 | + Dodaj na početn                                                                                                    | bu stranu<br>bo X                                                                                                    |
| Datum do                                                      |                                        | Promet u                                                                                                    | i periodu: 27.10                                                                                                    | .2013 - 28.11.                                      | 2013                      |                                                     |                            |                 |                                                                                                    | Broj transakcija: <b>85</b>                                                                                                    |
| 28.11.2013                                                    |                                        |                                                                                                    | Datum                                                                                                    | 0                                                   | 0                         |                                                     |                            | Iznos           | ٥                                                                                                    | Stanje poslije                                                                                                    |
| Tip transakc                                                  | sije                                   |                                                                                                    | prometa                                                                                                    | •                                                   | Upis                      | 5                                                   |                            |                 |                                                                                                    | transakcije                                                                                                    |
|                                                               |                                        |                                                                                                    |                                                                                                    |                                                     |                           |                                                     | KC                         | rist            | leret                                                                                                    |                                                                                                    |
| Sve                                                           | <b></b>                                | Ukupan p                                                                                                    | oriliev: 1.205,74                                                                                                    | HRK, Ukupan                                         | odljev: <b>84.446</b> ,73 | HRK , Broj prilj                                    | κα<br>eva: 15, Broj odljev | rist<br>a: 71   | leret                                                                                                    |                                                                                                    |
| Sve<br>Uvjet za izno                                          | <b>▼</b><br>05                         | Ukupan p<br>Detalji                                                                                         | oriljev: 1 <b>.205,74</b><br>27.11.2013                                                                                                    | HRK, Ukupan<br>F                                    | odljev: <b>84.446,7</b> 3 | HRK , Broj prilj                                    | ко<br>eva: 15, Broj odljev | rist<br>a:71    | 3,00 HRK                                                                                                    | 23.380,14 HRK                                                                                                    |
| Uvjet za izno                                                 | •<br>>s<br>•                           | Ukupan p<br>Detalji<br>Detalji                                                                              | oriljev: 1 <b>.205,74</b><br>27.11.2013<br>27.11.2013                                                                                                    | HRK, Ukupan<br>P                                    | odljev: <b>84.446,7</b> 3 | <b>HRK</b> , Broj prilj<br>:UN<br>:UN               | ko<br>eva: 15, Broj odljev | rist<br>a: 71   | 3,00 HRK<br>3,00 HRK                                                                                                    | 23.380,14 HRK<br>23.383,14 HRK                                                                                                    |
| Sve<br>Uvjet za izno<br>Valuta                                |                                        | Ukupan p<br>Detalji<br>Detalji<br>Detalji                                                                   | priljev: 1 <b>.205,74</b><br>27.11.2013<br>27.11.2013<br>27.11.2013<br>27.11.2013                                                                             | HRK, Ukupan<br>P<br>P<br>P                          | odljev: <b>84.446,7</b> 3 | HRK , Broj prilj<br>)UN<br>)UN<br>)UN<br>)UN        | Ko<br>ava: 15, Broj odljev | rist<br>a: 71   | 3,00 HRK<br>3,00 HRK<br>3,00 HRK<br>3,00 HRK                                                                              | 23.380,14 HRK<br>23.383,14 HRK<br>23.385,14 HRK<br>23.386,14 HRK                                                                                                    |
| Sve<br>Uvjet za izno<br>Valuta                                | •<br>>>s<br>•                          | Ukupan p<br>Detalji<br>Detalji<br>Detalji<br>Detalji                                                        | priljev: 1 <b>.205,74</b><br>27.11.2013<br>27.11.2013<br>27.11.2013<br>27.11.2013<br>27.11.2013                                                               | HRK, Ukupan<br>F<br>F<br>F<br>F                     | odljev: <b>84.446,7</b> 3 | HRK, Broj prilj<br>DN<br>DN<br>DN<br>DN<br>DN       | Ko<br>eva: 15, Broj odljev | nist<br>a: 71   | 3,00 HRK<br>3,00 HRK<br>3,00 HRK<br>3,00 HRK<br>3,00 HRK                                                                  | 23.380,14 HRK<br>23.383,14 HRK<br>23.385,14 HRK<br>23.385,14 HRK<br>23.389,14 HRK                                                                                                    |
| Sve<br>Uvjet za izno<br>Valuta<br>Primatelj/Na                | v ss v alogodavac                      | Ukupan p<br>Detalji<br>Detalji<br>Detalji<br>Detalji<br>Detalji                                             | oriljev: 1 <b>.205,74</b><br>27.11.2013<br>27.11.2013<br>27.11.2013<br>27.11.2013<br>27.11.2013<br>26.11.2013                                                 | HRK, Ukupan<br>F<br>F<br>F<br>F<br>N                | odljev: <b>84.446,7</b> 3 | HRK, Broj prilj<br>JUN.,<br>JUN.,<br>JUN.,<br>JUN., | Ko<br>₂va: 15, Broj odljev | rist<br>a: 71   | 3,00 HRK<br>3,00 HRK<br>3,00 HRK<br>3,00 HRK<br>3,00 HRK<br>17,00 HRK                                                     | 23.380,14 HRK<br>23.383,14 HRK<br>23.385,14 HRK<br>23.385,14 HRK<br>23.389,14 HRK<br>23.392,14 HRK                                                                                                    |
| Sve<br>Uvjet za izno<br>Valuta<br>Primatelj/Na                | v<br>SS<br>v<br>alogodavac             | Ukupan p<br>Detalji<br>Detalji<br>Detalji<br>Detalji<br>Detalji<br>Detalji                                  | oriljev: 1 <b>.205,74</b><br>27.11.2013<br>27.11.2013<br>27.11.2013<br>27.11.2013<br>26.11.2013<br>26.11.2013                                                 | HRK, Ukupan<br>F<br>F<br>F<br>F<br>N<br>N           | odljev: <b>84.446,7</b> 3 | 9 HRK, Broj prilj<br>:UN<br>:UN<br>:UN<br>:UN       | Ko<br>ava: 15, Broj odljev | a: 71           | 3,00 HRK<br>3,00 HRK<br>3,00 HRK<br>3,00 HRK<br>3,00 HRK<br>17,00 HRK<br>34,00 HRK                                        | 13.380,14 HRK<br>23.380,14 HRK<br>23.383,14 HRK<br>23.389,14 HRK<br>23.389,14 HRK<br>23.389,14 HRK<br>23.392,14 HRK<br>23.409,14 HRK                                                                                                    |
| Sve<br>Uvjet za izno<br>Valuta<br>Primatelj/Na<br>Račun druge | v<br>>s<br>v<br>alogodavac<br>e strane | Ukupan p<br>Detalji<br>Detalji<br>Detalji<br>Detalji<br>Detalji<br>Detalji                                  | oriljev: 1.205,74<br>27.11.2013<br>27.11.2013<br>27.11.2013<br>27.11.2013<br>27.11.2013<br>26.11.2013<br>26.11.2013<br>26.11.2013                             | HRK, Ukupan<br>F<br>F<br>F<br>N<br>N<br>N           | odljev: <b>84.446,7</b> 3 | <b>HRK</b> , Broj prilj<br>UN.<br>UN.<br>UN.<br>UN. | Ko<br>ava: 15, Broj odljev | nist<br>a:71    | 3,00 HRK<br>3,00 HRK<br>3,00 HRK<br>3,00 HRK<br>17,00 HRK<br>34,00 HRK<br>88,00 HRK                                       | 23.380,14 HRK<br>23.383,14 HRK<br>23.383,14 HRK<br>23.389,14 HRK<br>23.389,14 HRK<br>23.392,14 HRK<br>23.409,14 HRK<br>23.403,14 HRK                                                                                                    |
| Sve<br>Uvjet za izno<br>Valuta<br>Primatelj/Na<br>Račun druge | v ss     v alogodavac e strane         | Ukupan p<br>Detalji<br>Detalji<br>Detalji<br>Detalji<br>Detalji<br>Detalji<br>Detalji                       | oriljev: 1.205,74<br>27.11.2013<br>27.11.2013<br>27.11.2013<br>27.11.2013<br>26.11.2013<br>26.11.2013<br>26.11.2013<br>26.11.2013                             | HRK, Ukupan<br>F<br>F<br>F<br>N<br>N<br>N<br>N      | odljev: <b>84.446,7</b> 3 | S HRK , Broj prilj<br>SUN.,<br>SUN.,<br>SUN.,       | Ko<br>zva: 15, Broj odljev | nist<br>a:71    | 3,00 HRK<br>3,00 HRK<br>3,00 HRK<br>3,00 HRK<br>17,00 HRK<br>34,00 HRK<br>88,00 HRK<br>88,00 HRK                          | <ul> <li>HRK</li> <li>23.380,14 HRK</li> <li>23.383,14 HRK</li> <li>23.385,14 HRK</li> <li>23.389,14 HRK</li> <li>23.392,14 HRK</li> <li>23.409,14 HRK</li> <li>23.409,14 HRK</li> <li>23.443,14 HRK</li> <li>23.531,14 HRK</li> </ul>                        |
| Sve<br>Uvjet za izno<br>Valuta<br>Primatelj/Na<br>Račun druge |                                        | Ukupan p<br>Detalji<br>Detalji<br>Detalji<br>Detalji<br>Detalji<br>Detalji<br>Detalji<br>Detalji            | priljev: 1.205,74<br>27.11.2013<br>27.11.2013<br>27.11.2013<br>27.11.2013<br>26.11.2013<br>26.11.2013<br>26.11.2013<br>26.11.2013<br>26.11.2013               | HRK, Ukupan<br>F<br>F<br>F<br>N<br>N<br>N<br>N<br>N | odljev: <b>84.446,7</b> 3 | HRK, Broj prilj<br>JUN.<br>JUN.<br>JUN.<br>JUN.     | Ko<br>zva: 15, Broj odljev | nist<br>a:71    | 3,00 HRK<br>3,00 HRK<br>3,00 HRK<br>3,00 HRK<br>17,00 HRK<br>34,00 HRK<br>88,00 HRK<br>88,00 HRK<br>44,34 HRK             | <ul> <li>HRK</li> <li>23.380,14 HRK</li> <li>23.383,14 HRK</li> <li>23.383,14 HRK</li> <li>23.392,14 HRK</li> <li>23.492,14 HRK</li> <li>23.409,14 HRK</li> <li>23.443,14 HRK</li> <li>23.531,14 HRK</li> <li>23.511,14 HRK</li> </ul>                        |
| Sve<br>Uvjet za izno<br>Valuta<br>Primatelj/Na<br>Račun druge | v<br>alogodavac<br>e strane<br>PRIKAŽI | Ukupan p<br>Detalji<br>Detalji<br>Detalji<br>Detalji<br>Detalji<br>Detalji<br>Detalji<br>Detalji<br>Detalji | oriljæv: 1.205,74<br>27.11.2013<br>27.11.2013<br>27.11.2013<br>27.11.2013<br>26.11.2013<br>26.11.2013<br>26.11.2013<br>26.11.2013<br>26.11.2013<br>26.11.2013 | HRK, Ukupan<br>F<br>F<br>F<br>N<br>N<br>N<br>N      | odljev: <b>84.446,7</b> 3 | HRK, Broj prilj<br>DUN.<br>DUN.<br>DUN.<br>DUN.     | Ko<br>zva: 15, Broj odljev | a: 71           | 3,00 HRK<br>3,00 HRK<br>3,00 HRK<br>3,00 HRK<br>17,00 HRK<br>34,00 HRK<br>88,00 HRK<br>88,00 HRK<br>44,34 HRK<br>2,00 HRK | <ul> <li>HRK</li> <li>23.380,14 HRK</li> <li>23.383,14 HRK</li> <li>23.383,14 HRK</li> <li>23.392,14 HRK</li> <li>23.409,14 HRK</li> <li>23.409,14 HRK</li> <li>23.443,14 HRK</li> <li>23.531,14 HRK</li> <li>23.511,14 HRK</li> <li>23.619,14 HRK</li> </ul> |

Kada izaberete željeni račun sa lijeve strane u vertikalnom izborniku pojavljuje se forma za filtriranje pomoću koje možete filtrirati promet u periodu po: datumu, tip transakcije, iznosu, valuti, nalogodavcu i primatelju.

računa u excel ili pdf formatu.

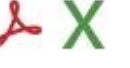

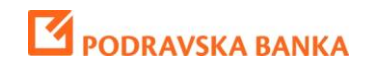

#### Lista rezervacija

Sredstva koja su potrošena no još uvijek nisu proknjižena tj. nisu teretila račun, nalaze se u listi rezervacija.

| OPCIJE | Početna stranica | Transakcijski računi | Depozit      | i Krediti                    | Transakcij           | je Karti        | ce Virtualni savjetnik |
|--------|------------------|----------------------|--------------|------------------------------|----------------------|-----------------|------------------------|
| 3      | HR882386         | -                    | \$<br>Stanje | orret<br>Promet<br>u periodu | Lista<br>rezervacija | Lista<br>izvoda |                        |

#### Lista izvoda

Klikom na tipku U opciji Lista izvoda možete vidjeti izvode po vašim računima u odabranom periodu

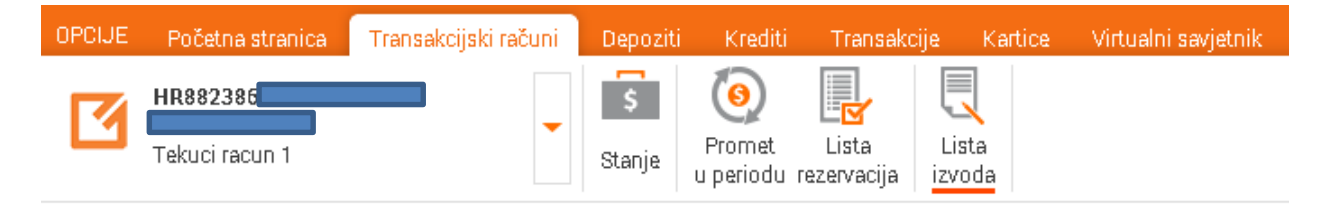

S lijeve strane se nalazi forma za filtriranje pomoću koje možete filtrirati listu izvoda po datumu

| Filter     | <       |
|------------|---------|
| Datum od   |         |
| 08.10.2012 |         |
| Datum do   |         |
| 08.10.2013 | Î       |
|            | PRIKAŽI |

Klikom na tipku 'prikaži' vam u glavnom prozoru izlazi željena lista izvoda.

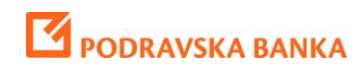

## Depoziti

Ukoliko u Podravskoj banci imate depozit, vidjet ćete u glavnom izborniku opciju Depoziti. Ukoliko nemate ova opcija neće biti prikazana.

#### Stanje

U padajućem izborniku možete pregledati sve depozitne račune.

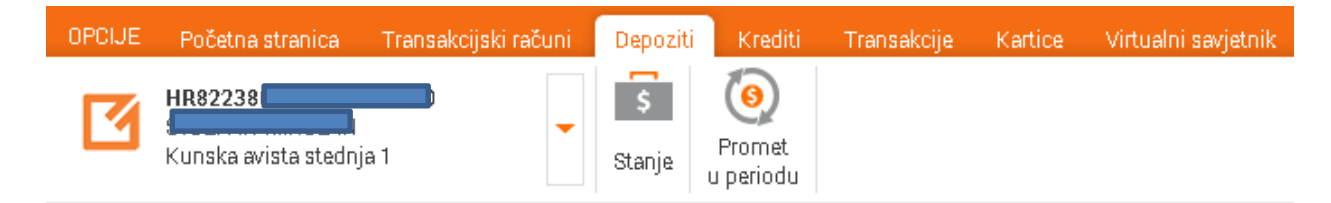

Nakon odabira računa prikazuje se pregled odabranog depozitnog računa.

|                                                         | <                       | + Dodaj na početnu stranu     |
|---------------------------------------------------------|-------------------------|-------------------------------|
| Detalji računa                                          | Stanje: 1.370.000,00 HR | K 🕿 Aktivan 🏾 🕹 🗙             |
|                                                         | Promjene po računu      |                               |
| Kunska orocena stednja 3<br>Datum otvaranja: 28.11.2012 | Posljednja promjena:    | 1.370.000,00 HRK (28.11.2012) |
| Datum dospijeća: 29.11.2013                             | Uvjeti                  |                               |
|                                                         | Kamatna stopa:          | 5,00% Godišnje                |
|                                                         | Rok oročenja:           | 12 (Mjeseci)                  |
|                                                         |                         | ▶ Х                           |

U gornjem desnom kutu ekrana se nalaze tipke pomoću kojih možete eksportirati podatke vašeg računa u excel ili pdf format. Informacije o depozitu također možete dodati na početnu stranu

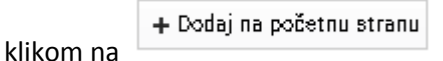

23 | Stranica

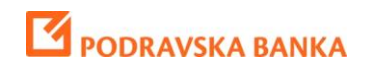

#### Promet u periodu

U Prometu u periodu možete pregledati povijesi pregled uplata i isplata na depozitni račun

| OPCIJE | Početna stranica    | Transakcijski računi | Depoziti     | Krediti                       | Transakcije | Kartice | Virtualni savjetnik |
|--------|---------------------|----------------------|--------------|-------------------------------|-------------|---------|---------------------|
| 3      | Kunska orocena steo | 🕶                    | \$<br>Stanje | Oromet<br>Promet<br>u periodu |             |         |                     |

U padajućem izborniku odaberite depozitni račun nakon čega će vam se prikazati prometi u određenom periodu. U filteru možete odrediti paramtre po kojima želite dobiti pregled prometa

| Datum od        |      |
|-----------------|------|
| 14.10.2012      | 1111 |
| Datum do        |      |
| 14.10.2013      | 1111 |
| Tip transakcije |      |
| Sve             | •    |
| Uvjet za iznos  |      |
|                 | -    |
| Valuta          |      |
|                 | •    |

Nakon što odredite željene parametre i kliknete na tipku 'PRIKAŽI' pojaviti će Vam se prikaz željenih podataka prometa u periodu za odabrani račun.

| Prome                    | et u per                        | iodu         | J. Contraction of the second second sec |                  | + Dodaj na po | očetn | u stranu                      |
|--------------------------|---------------------------------|--------------|----------------------------------------------------------------------------------------------------|------------------|---------------|-------|-------------------------------|
| Kunska oro<br>Promet u p | cena stednja 3<br>eriodu: 27.10 | ;<br>.2012 - | . 27.11.2013                                                                                                    |                  |               | ر     | Broj transakcija: 1           |
| Dat                      | tum prometa                     | 0            | Opis                                                                                                    | Iznos<br>Korist  | Teret         | ٥     | Stanje poslije<br>transakcije |
| Ukupan pri               | ljev: 1 <b>.370.00</b>          | 0,00 H       | RK, Ukupan odljev: 0,00 HRK, Broj priljeva: 1, Broj -                                                                                                    | odljeva: 0       | III III       | ВК    |                               |
| Detalji                  | 28.11.2012                      |              | · · · · ·                                                                                                    | 1.370.000,00 HRK |               |       | 1.370.000,00 HRK              |

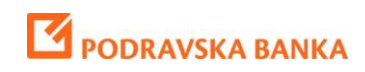

## Krediti

Ukoliko ste korisik kredita Podravske banke, vidjet ćete u glavnom izborniku opciju Krediti. Ukoliko nemate ova opcija neće biti prikazana.

### Stanje

| OPCIJE | Početna stranica | Transakcijski računi | Depoziti     | Krediti         | Transakcije | Kartice | Virtualni savjetnik |
|--------|------------------|----------------------|--------------|-----------------|-------------|---------|---------------------|
| 3      |                  | -                    | \$<br>Stanje | Plan<br>otplate |             |         |                     |

Ako ste korisik više kredita, njihov odabir radite preko padajućeg izbornika.

| <                                                                           |                                                     |                                      |                                 | + Dodaj na počet       | tnu stranu                        |                  |
|-----------------------------------------------------------------------------|-----------------------------------------------------|--------------------------------------|---------------------------------|------------------------|-----------------------------------|------------------|
| Detalji računa                                                              | Stanje: 61.577,63 E                                 | EUR 🔟                                |                                 |                        |                                   | ×۲               |
|                                                                             | Detalji kreditnog rač                               | una                                  | Osnovni podaci                  |                        |                                   |                  |
| Kreditna partija 1                                                          | Iznos kredita:                                      | 70.000,00 EUR                        | Datum odobrava                  | inja kredita:          | 26.04.2013                        |                  |
|                                                                             | Posljednja uplata:                                  | 1,00 HRK (27.11.2013)                | Datum krajnjeg l                | corištenja:            | 30.11.2013                        |                  |
|                                                                             | Sljedeći anuitet/rata                               | : 0,00 EUR (0,00 HRK)                | Datum dospijeća                 | a prve rate:           | 01.01.2014                        |                  |
|                                                                             | Datum sljedeće rate:                                | : 30.11.2013 Plati ratu              | Datum dospijeća                 | a posljednje rate:     | 01.12.2043                        |                  |
|                                                                             | -                                                   |                                      | Rok otplate:                    |                        | 360 (Mjeseci)                     |                  |
|                                                                             | Dospijelo                                           |                                      | Datum promjene                  | e kamatne stope:       | 01.07.2011                        |                  |
|                                                                             | Naknade:                                            | 0,00 EUR (0,00 HRK)                  |                                 |                        |                                   |                  |
|                                                                             | Zatezna kamatna                                     |                                      |                                 |                        |                                   | Uvjeti           |
|                                                                             | stopa:                                              | 0,00 EUR (0,00 HRK)                  | Nominalna kam                   | atna stopa:            | 6,25% Godišnje                    |                  |
|                                                                             | Kamata:                                             | 275,67 EUR (2.098,29 HRK)            | Efektivna kamati                | na stopa:              | 6,40% Godišnje                    |                  |
|                                                                             | Glavnica:                                           | 0,00 EUR (0,00 HRK)                  | Zatezna kamatni                 | a stopa:               | 12,00% Godišnje                   |                  |
|                                                                             |                                                     |                                      |                                 |                        |                                   |                  |
| U gornjem desnom kut<br>vašeg računa u excel il<br>Klikom na tipku Plati ra | tu ekrana se r<br>i pdf format.<br>atu ili Plati da | nalaze tipke 🝌 X<br>ospijele obaveze | pomoću kojih<br>am se prozor na | možete ek<br>koji može | ksportirati po<br>ete izvršiti pl | odatke<br>aćanje |
| rate ili dospjelih obvez                                                    | а.                                                  |                                      |                                 |                        |                                   |                  |

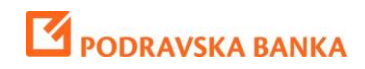

#### **Plan otplate**

U planu otplate možete vidjeti detaljne podatke o otplati kredita.

| OPCIJE | Početna stranica   | Transakcijski računi | Depoziti     | Krediti         | Transakcije | Kartice | Virtualni savjetnik |
|--------|--------------------|----------------------|--------------|-----------------|-------------|---------|---------------------|
| 3      | Kreditna partija 1 | •                    | \$<br>Stanje | Plan<br>otplate |             |         |                     |

## Plan otplate

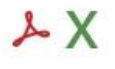

Broj transakcija: 121

Kreditna partija 3

| Datum od   | Datum<br>dospjeća | Glavnica      | Otplata   | Kamata    | Anuitet    | Stanje        |
|------------|-------------------|---------------|-----------|-----------|------------|---------------|
| 30.04.2009 | 01.05.2009        | 10.750,00 EUR | 0,00 EUR  | 2,95 EUR  | 2,95 EUR   | 10.750,00 EUR |
| 01.05.2009 | 01.06.2009        | 10.750,00 EUR | 50,53 EUR | 91,96 EUR | 142,49 EUR | 10.699,47 EUR |
| 01.06.2009 | 01.07.2009        | 10.699,47 EUR | 53,92 EUR | 88,57 EUR | 142,49 EUR | 10.645,55 EUR |
| 01.07.2009 | 01.08.2009        | 10.645,55 EUR | 51,42 EUR | 91,07 EUR | 142,49 EUR | 10.594,13 EUR |
| 01.08.2009 | 01.09.2009        | 10.594,13 EUR | 51,86 EUR | 90,63 EUR | 142,49 EUR | 10.542,27 EUR |
| 01.09.2009 | 01.10.2009        | 10.542,27 EUR | 55,22 EUR | 87,27 EUR | 142,49 EUR | 10.487,05 EUR |
| 01.10.2009 | 01.11.2009        | 10.487,05 EUR | 52,78 EUR | 89,71 EUR | 142,49 EUR | 10.434,27 EUR |
| 01.11.2009 | 01.12.2009        | 10.434,27 EUR | 56,12 EUR | 86,37 EUR | 142,49 EUR | 10.378,15 EUR |
| 01.12.2009 | 01.01.2010        | 10.378,15 EUR | 53,71 EUR | 88,78 EUR | 142,49 EUR | 10.324,44 EUR |
| 01.01.2010 | 01.02.2010        | 10.324,44 EUR | 54,17 EUR | 88,32 EUR | 142,49 EUR | 10.270,27 EUR |
|            |                   |               |           |           |            |               |

Strana 1 od 13 🛛 🕨 👀

U gornjem desnom kutu ekrana se nalaze tipke Vašeg računa u excel ili pdf format.

pomoću kojih možete eksportirati podatke

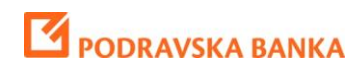

## Transakcije

#### Nalog za plaćanje

| OPCIJE               | Početna strar             | nica T            | ransakcijski ra      | čuni D                 | epoziti               | Krediti          | Transakcije              | Kartice            | Virtuali            | ni savjetnik     |
|----------------------|---------------------------|-------------------|----------------------|------------------------|-----------------------|------------------|--------------------------|--------------------|---------------------|------------------|
|                      | ß                         | Ŭ                 | <b>6</b> 3           | PD-1                   | 2                     |                  | € 🖭 🖁                    | €<br>\$            | Ľ                   |                  |
| Nalog<br>za plaćanje | Nalozi za<br>autorizaciju | Pregled<br>naloga | Nalog<br>za prijenos | Prijenos<br>na karticu | Prijenos<br>na kredit | Kupnja<br>deviza | Prodaja Kon<br>deviza de | verzija<br>zviza p | Pregled<br>rijenosa | Trajni<br>nalozi |

Nalog za plaćanje - Klikom na tipku 'Nalog za plaćanje' prikazuje se prozor koji sadrži formu za popunjavanje naloga za plaćanje i listu predložaka s lijeve strane. Slanje naloga se sastoji od 3 koraka: Popunjavanje naloga, pregled naloga i pripadajuće naknade i autorizacija naloga.

## Univerzalni nalog za plaćanje

| Platitelj (naziv/ime, adresa, mjesto)  | Hitno: Valuta: HRK Iznos:        |
|----------------------------------------|----------------------------------|
| Poba Test                              | IBAN platitelja:                 |
| Opaticka 3                             |                                  |
| Koprivnica                             | Model: Poziv na broj platitelja: |
| IBAN/BBAN primatelja:                  | Q                                |
| Primatelj (naziv/ime, adresa, mjesto): | Model: Poziv na broj primatelja: |
| 2                                      | Šifra namjene: Opis plaćanja:    |
|                                        | Datum izvršenja:                 |

Pri unosu IBAN/BBAN primatelja dovoljno je kliknuti na si podaci o primatelju će se automatski popuniti iz jedinstvenog registra računa. IBAN broj ima formu "HRXXYYYYYYZZZZZZZZ", a BBAN "YYYYYYY-ZZZZZZZZZ" pri čemu Y predstvlja vodeći broj banke, a Z broj računa klijenta.

Ukoliko popunjeni nalog želite snimiti kao predložak klikom na tipku 'Snimi obrazac' otvoriti će se prozor gdje je potrebno popuniti naziv obrasca i klikom na 'Spremi' snimit ćete predložak.

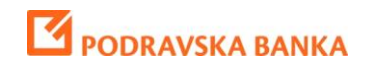

| Snimi obrazac  |       |
|----------------|-------|
| Naziv obrasca: |       |
|                | Commi |

Taj obrazac će se nakon spremanja pojaviti u gornjem lijevom kutu ekrana.

| Proba1 | 3 |
|--------|---|
| test 1 | 0 |

Ukoliko želite prijeći na sljedeći korak plaćanja kliknite 'Dalje', otvoriti će se forma za pregled naloga u okviru koje vidite unesene podatke i iznos naknade za taj nalog.

#### Univerzalni nalog za plaćanje

| Pregled naloga                         |                          |                  | 1 2 3           |
|----------------------------------------|--------------------------|------------------|-----------------|
| Platitelj (naziv/ime, adresa, mjesto)  | Hitno: Valuta: HRK       | Iznos:           | =5000,00        |
| Test User                              | IBAN platitelja:         |                  |                 |
| Opaticka 3                             | Model: Poziv na broi nla | atitelia:        |                 |
| Koprivnica                             |                          | arrega           |                 |
| IBAN/BBAN primatelja:                  |                          |                  |                 |
| Primatelj (naziv/ime, adresa, mjesto): | Model: Poziv na broj pri | imatelja:        |                 |
| Ivan Horvat                            | Šifra namjene:           | Opis plaćanja:   |                 |
| Ulica                                  | Dotum invrčenio:         | plaćanje         |                 |
| Mjesto                                 | 27.11.2013               |                  |                 |
| Naknade                                |                          |                  |                 |
| 2,00 HRK                               |                          |                  |                 |
|                                        |                          | Nazad + Spremi ( | B Autoriziraj 🔒 |

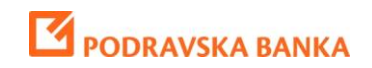

Klikom na tipku 'Autoriziraj' će vam se pojaviti opcija da autorizirate nalog. Pomoći display kartice ili mobilnog tokena genrirajte Odgovor preko upisa Upita.

| Autoria | racija naloga | ×           |
|---------|---------------|-------------|
| ß       | 15656827      | Ø           |
| Þ       |               |             |
|         |               | Autoriziraj |

Ukoliko pritisnete tipku nalog će biti dostupan u sekciji Nalozi za autorizaciju u kojem možete odjednom autorizirati više naloga.

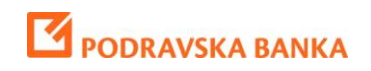

### **Pregled naloga**

| OPCIJE               | Početna stra              | nica Ti           | ransakcijski ra      | čuni D                 | epoziti               | Krediti          | Transakci           | je Kartio            | ce Virtua            | lni savjetnik    |
|----------------------|---------------------------|-------------------|----------------------|------------------------|-----------------------|------------------|---------------------|----------------------|----------------------|------------------|
|                      | ß                         | Ľ                 | 63                   | P                      | 200                   |                  | €⊡                  | £€<br>¥\$            | $\mathbf{D}$         |                  |
| Nalog<br>za plaćanji | Nalozi za<br>autorizaciju | Pregled<br>naloga | Nalog<br>za prijenos | Prijenos<br>na karticu | Prijenos<br>na kredit | Kupnja<br>deviza | Prodaja K<br>deviza | (onverzija<br>deviza | Pregled<br>prijenosa | Trajni<br>nalozi |

Pregled naloga - Klikom na tipku 'Pregled naloga' prikazuje se prozor koji sadrži listu naloga po računu.

U vertikalnom izborniku sa lijeve strane možete podesiti parametre po kojima želite da Vam se prikaže pregled naloga.

| Tip pretrage<br>Po datumima<br>Datum od |   |
|-----------------------------------------|---|
| Po datumima<br>Datum od                 |   |
| Datum od                                | • |
|                                         |   |
| 15.10.2012                              | Î |
| Datum do                                |   |
| 15.10.2013                              | Î |
| Uvjet za iznos                          |   |
|                                         | • |
| Valuta                                  |   |
|                                         | 8 |
| Primatelj                               |   |
| Račun druge strane                      |   |
| Opis                                    |   |
| Status                                  |   |
| Sve                                     | • |
| Banka primatelja                        |   |
| BIC banke primatelja                    |   |

#### Klikom na tipku 'PRIKAŽI' pojaviti će Vam se prikaz odabirnih naloga.

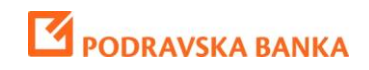

POBAklik upute za građane

| Dro     | alad pala        | an             |           |                           |            | + Dodaj na početnu s | tranu            |                   |
|---------|------------------|----------------|-----------|---------------------------|------------|----------------------|------------------|-------------------|
| Uperio  | du: 15.10.2012 - | ya<br>15.10.20 | 13        |                           |            | لم<br>Br             | X<br>oj transa   | akcija: <b>11</b> |
|         | Datum valute     | 0              | Primatelj | Opis                      | Status     | Iznos 🗘              | Opoziv<br>naloga | Izmjena<br>naloga |
| Detalji | 15.10.2013       |                |           | Plaćanje putem interneta  | Poslan     | 1,00 HRK             | 0                | đ                 |
| Detalji | 15.10.2013       |                |           | Plaćanje putem interneta  | Poslan     | 1,00 HRK             | 0                | đ                 |
| Detalji | 15.10.2013       |                |           | Plaćanje putem interneta  | Poslan     | 1,00 HRK             | 0                | đ                 |
| Detalji | 15.10.2013       |                |           | Plaćanje putem interneta  | Poslan     | 1,00 HRK             | 0                | đ                 |
| Detalji | 14.10.2013       |                |           | placanje po racunu 311-13 | Odbijen    | 11,98 HRK            |                  |                   |
| Detalji | 11.10.2013       |                | λ.        | placanje po racunu 311-13 | Realiziran | 11,98 HRK            |                  |                   |
| Detalji | 10.10.2013       |                |           | 1123123123123             | Realiziran | 1,00 HRK             |                  |                   |
| Detalji | 10.10.2013       |                |           | Plaćanje putem interneta  | Realiziran | 5,67 HRK             |                  |                   |
| Detalji | 09.10.2013       |                |           | Plaćanje putem interneta  | Realiziran | 2,33 HRK             |                  |                   |
| Detalji | 09.10.2013       |                |           | Plačanje putem interneta  | Realiziran | 13,23 HRK            |                  |                   |
|         |                  |                |           |                           |            | Strana 1             | od 2             | <b>F FF</b>       |

Klikom na tipke

2

ω

možete opozvati ili izmijeniti željeni nalog.

U gornjem desnom kutu ekrana se nalaze tipke  $\swarrow$  pomoću kojih možete eksportirati podatke vašeg računa u excel ili pdf format.

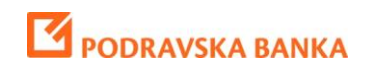

## Nalog za prijenos

| OPCIJE               | Početna stra                | nica Ti           | ransakcijski ra      | ičuni D                | epoziti               | Krediti          | Transakciji          | e Kartio            | e Virtua             | lni savjetnik    |
|----------------------|-----------------------------|-------------------|----------------------|------------------------|-----------------------|------------------|----------------------|---------------------|----------------------|------------------|
|                      | ß                           | $\mathbf{U}$      | <b>6</b> 3           | Per la                 | 200                   |                  | €₽                   | £€<br>¥\$           | $\mathbf{D}$         |                  |
| Nalog<br>za plaćanji | Nalozi za<br>e autorizaciju | Pregled<br>naloga | Nalog<br>za prijenos | Prijenos<br>na karticu | Prijenos<br>na kredit | Kupnja<br>deviza | Prodaja Ko<br>deviza | onverzija<br>deviza | Pregled<br>prijenosa | Trajni<br>nalozi |

Nalog za prijenos - Klikom na tipku 'Nalog za prijenos' prikazuje se prozor koji sadrži formu za popunjavanje naloga za prijenos sa jednog računa na drugi. Ovi transferi odnose se isključivo na račune jednog klijenta i njegovih opunomoćenika.

| Dačun na tarat:          |         |
|--------------------------|---------|
| Odaberite račun na teret | •       |
| Iznos:                   | Valuta: |
|                          |         |
| Račun u korist:          |         |
|                          |         |

Klikom na tipku 'Dalje' prikazuje se prozor u kojem možete autorizirati odabrani prijenos.

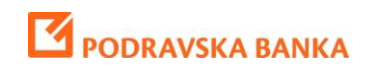

## Interni transfer

| Račun na teret: |           |
|-----------------|-----------|
| HR0223          |           |
| znos:           | Valuta:   |
|                 | =1,00 HRK |
| Račun na teret: |           |
| HR6423          |           |
| Naknade         |           |
|                 |           |

Klikom na tipku 'Autoriziraj' prikazuje se forma za autorizaciju.

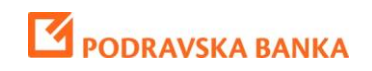

### Prijenos na karticu

| OPCIJE               | Početna strar             | nica T            | ransakcijski ra      | ičuni D                | epoziti               | Krediti          | Transako            | ije Karti              | ce Virtua            | lni savjetnik    |
|----------------------|---------------------------|-------------------|----------------------|------------------------|-----------------------|------------------|---------------------|------------------------|----------------------|------------------|
|                      | ß                         | $\mathbf{U}$      | <b>6</b> 3           | Per la                 | 200                   |                  | €₽                  | <mark>£€</mark><br>¥\$ | $\mathbf{U}$         |                  |
| Nalog<br>za plaćanje | Nalozi za<br>autorizaciju | Pregled<br>naloga | Nalog<br>za prijenos | Prijenos<br>na karticu | Prijenos<br>na kredit | Kupnja<br>deviza | Prodaja H<br>deviza | Konverzija<br>deviza   | Pregled<br>prijenosa | Trajni<br>nalozi |

**Prijenos na karticu** - Klikom na tipku 'Prijenos na karticu' prikazuje se prozor za popunjavanje naloga za prijenos sredstava na kreditnu karticu.

## Prijenos na karticu

| Popunjavanje naloga      |         | 1 2 3   |
|--------------------------|---------|---------|
| Račun na teret:          |         |         |
| Odaberite račun na teret | •       |         |
| Iznos:                   | Valuta: |         |
|                          | HRK     |         |
| U korist kartice:        |         | 1       |
|                          | •       |         |
|                          |         |         |
|                          |         | Dalje 🗕 |

Klikom na tipku 'Dalje' prikazuje se prozor u kojem možete autorizirati odabrani prijenos.

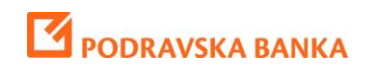

### Prijenos na kredit

| OPCIJE              | Početna stra                | nica Ti           | ransakcijski ra      | ičuni D                | epoziti               | Krediti          | Transakcije            | Kartic             | e Virtua             | lni savjetnik    |
|---------------------|-----------------------------|-------------------|----------------------|------------------------|-----------------------|------------------|------------------------|--------------------|----------------------|------------------|
|                     | ß                           | Ľ                 | <b>6</b> 3           | Per la                 | 1                     |                  | €₂                     | £€<br>¥\$          | υ                    |                  |
| Nalog<br>za plaćanj | Nalozi za<br>e autorizaciju | Pregled<br>naloga | Nalog<br>za prijenos | Prijenos<br>na karticu | Prijenos<br>na kredit | Kupnja<br>deviza | Prodaja Ko<br>deviza d | nverzija<br>Jeviza | Pregled<br>prijenosa | Trajni<br>nalozi |

**Prijenos na kredit** - Klikom na tipku 'Prijenos na kredit' prikazuje se prozor koji sadrži formu za popunjavanje naloga za prijenos sredstava na račun kredita.

## Prijenos na račun kredita

| Popunjavanje naloga                         | 1 2 3    |
|---------------------------------------------|----------|
| Račun na teret:<br>Odaberite račun na teret | <b>-</b> |
| Iznos:                                      | Valuta:  |
| Račun u korist:                             |          |
|                                             | Dalje →  |

Klikom na tipku 'Dalje' prikazuje se prozor u kojem možete autorizirati odabrani prijenos.

Klikom na tipku 'Autoriziraj' prikazuje se forma za autorizaciju.

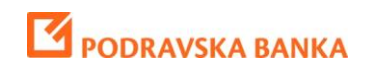

### Kupnja deviza

| OPCIJE               | Početna strar             | nica Ti           | ransakcijski ra      | ičuni Di               | epoziti               | Krediti          | Transakci           | ije Kartio             | e Virtua             | lni savjetnik    |
|----------------------|---------------------------|-------------------|----------------------|------------------------|-----------------------|------------------|---------------------|------------------------|----------------------|------------------|
|                      | ß                         | Ľ                 | 63                   | P                      | 23                    |                  | €₂                  | <mark>£€</mark><br>¥\$ | $\mathbf{U}$         |                  |
| Nalog<br>za plaćanje | Nalozi za<br>autorizaciju | Pregled<br>naloga | Nalog<br>za prijenos | Prijenos<br>na karticu | Prijenos<br>na kredit | Kupnja<br>deviza | Prodaja k<br>deviza | (onverzija<br>deviza   | Pregled<br>prijenosa | Trajni<br>nalozi |

**Kupnja deviza** - Klikom na tipku 'Kupnja deviza' prikazuje se prozor koji sadrži formu za popunjavanje naloga za kupovinu deviza.

| apornia acriza           |         |
|--------------------------|---------|
| Popunjavanje naloga      | 1 2     |
| Račun na teret:          |         |
| Odaberite račun na teret |         |
| Račun u korist:          |         |
| ODABERITE RAČUN U KORIST | -       |
| Iznos:                   | Valuta: |
|                          |         |

Klikom na tipku 'Dalje' prikazuje se prozor u kojem možete autorizirati odabrani prijenos.

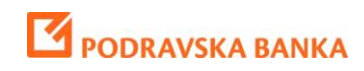

## Kupovina deviza

| Pregled na             | loga                    |         |                | 1 2 3         |
|------------------------|-------------------------|---------|----------------|---------------|
| Račun na ter<br>HR8823 | et:                     |         |                |               |
| Račun u kori<br>HR8923 | st:                     |         |                |               |
| Iznos:                 |                         | =150,00 | Valuta:<br>EUR |               |
| Podaci o te            | ečaju                   |         |                |               |
| Tečaj                  | Iznos u lokalnoj valuti |         | Iznos          |               |
| 7,8017                 | 1.170,26 HRK            |         | 150,00         | EUR           |
| Naknade<br>0,00 HRK    |                         |         |                |               |
|                        |                         |         | Nazad 🔶        | Autoriziraj 🔒 |

Klikom na tipku 'Autoriziraj' prikazuje se forma za autorizaciju.

| Autorizacija naloga | ×           |
|---------------------|-------------|
| 15656827            | Ø           |
| <i>"</i> » ·····    |             |
|                     | Autoriziraj |

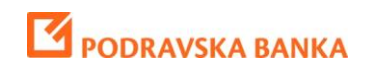

## Prodaja deviza

| OPCIJE               | Početna strar             | nica T            | ransakcijski ra      | čuni D                 | epoziti               | Krediti          | Transako            | ije Karti            | ce Virtua            | ni savjetnik     |
|----------------------|---------------------------|-------------------|----------------------|------------------------|-----------------------|------------------|---------------------|----------------------|----------------------|------------------|
|                      | ß                         | $\mathbf{D}$      | <b>6</b> 3           | P                      | 2                     | œ,•€             | €₽                  | £€<br>¥\$            | $\mathbf{D}$         |                  |
| Nalog<br>za plaćanje | Nalozi za<br>autorizaciju | Pregled<br>naloga | Nalog<br>za prijenos | Prijenos<br>na karticu | Prijenos<br>na kredit | Kupnja<br>deviza | Prodaja I<br>deviza | Konverzija<br>deviza | Pregled<br>prijenosa | Trajni<br>nalozi |

**Prodaja deviza** - Klikom na tipku 'Prodaja deviza' prikazuje se prozor koji sadrži formu za popunjavanje naloga za prodaju deviza.

| Popunjavanje naloga      | 1 2     |
|--------------------------|---------|
| Račun na teret:          |         |
| Odaberite račun na teret |         |
| Račun u korist:          |         |
| ODABERITE RAČUN U KORIST | •       |
| Iznos:                   | Valuta: |
|                          |         |

Klikom na tipku 'Dalje' prikazuje se prozor u kojem možete autorizirati odabrani prijenos.

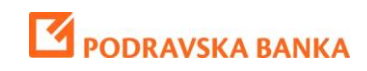

## Prodaja deviza

| Pregled na             | loga                    |         |                | 1 2 3         |
|------------------------|-------------------------|---------|----------------|---------------|
| Račun na ter<br>HR8923 | et:                     |         |                |               |
| Račun u kori<br>HR1023 | st:                     |         |                |               |
| Iznos:                 |                         | =150,00 | Valuta:<br>EUR |               |
| Podaci o te            | ečaju                   |         |                |               |
| Tečaj                  | Iznos u lokalnoj valuti |         | Iznos          |               |
| 7,5600                 | 1.134,00 HRK            |         | 150,00         | EUR           |
| Naknade<br>0,00 HRK    |                         |         |                |               |
|                        |                         |         | Nazad 🔶        | Autoriziraj 🔒 |

Klikom na tipku 'Autoriziraj' prikazuje se forma za autorizaciju.

| Autorizacija naloga | [           |
|---------------------|-------------|
| 15656827            | Ø           |
| <i>»</i>            |             |
|                     | Autoriziraj |

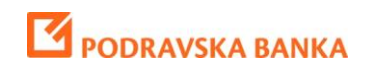

### Konverzija deviza

| OPCIJE               | Početna strar             | nica Ti           | ransakcijski ra      | čuni D                 | epoziti               | Krediti          | Transakcije             | Kartice           | Virtual              | ni savjetnik     |
|----------------------|---------------------------|-------------------|----------------------|------------------------|-----------------------|------------------|-------------------------|-------------------|----------------------|------------------|
|                      | ß                         | Ľ                 | <b>6</b> 3           | P                      | 2                     | œ, €             | € 🖭 🛔                   | E€<br>≰\$         | U                    |                  |
| Nalog<br>za plaćanji | Nalozi za<br>autorizaciju | Pregled<br>naloga | Nalog<br>za prijenos | Prijenos<br>na karticu | Prijenos<br>na kredit | Kupnja<br>deviza | Prodaja Kor<br>deviza d | iverzija<br>eviza | Pregled<br>prijenosa | Trajni<br>nalozi |

Konverzija deviza - Klikom na tipku 'konverzija deviza' prikazuje se prozor koji sadrži formu za popunjavanje naloga za kupoprodaju deviza.

| Dağın na teret:          | Voluto: |
|--------------------------|---------|
| Odaberite račun na teret | valuta. |
| Račun u korist:          | Valuta: |
| Iznos:                   |         |

Klikom na tipku 'Dalje' prikazuje se prozor u kojem možete autorizirati odabrani prijenos.

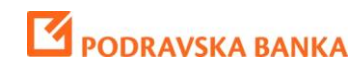

## Konverzija deviza

| Pregled naloga      |              |             |         | 1 2 3         |
|---------------------|--------------|-------------|---------|---------------|
| Račun na teret:     |              |             | Valuta: |               |
| Плояда              |              |             | EUR     |               |
| Račun u korist:     |              |             | Valuta: |               |
| HR2623              |              |             | CHF     |               |
| Iznos:              |              |             |         |               |
|                     | =1           | 50,00       |         |               |
| Podaci o tečaju     |              |             |         |               |
| Tečaj za EUR        | Tečaj za CHF | Iznos u EUR | Iznos u | I CHF         |
| 7,5600              | 6,3341       | 150,00 EUR  | 179,03  | CHF           |
| Naknade<br>0,00 HRK |              |             |         |               |
|                     |              |             | Nazad + | Autorizirai 🔒 |

Klikom na tipku 'Autoriziraj' prikazuje se forma za autorizaciju.

| Autori | zacija naloga | ×           |
|--------|---------------|-------------|
| ß      | 15656827      | Ø           |
| Þ      |               |             |
|        |               | Autoriziraj |

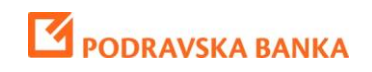

### **Pregled prijenosa**

| OPCIJE               | Početna stra                | nica T            | ransakcijski ra      | čuni D                 | epoziti               | Krediti          | Transakcij          | je Kartio           | e Virtua             | lni savjetnik    |
|----------------------|-----------------------------|-------------------|----------------------|------------------------|-----------------------|------------------|---------------------|---------------------|----------------------|------------------|
|                      | ß                           | Ľ                 | <b>6</b> 3           | P                      | 2                     |                  | €₂                  | £€<br>¥\$           | Ľ                    |                  |
| Nalog<br>za plaćanji | Nalozi za<br>e autorizaciju | Pregled<br>naloga | Nalog<br>za prijenos | Prijenos<br>na karticu | Prijenos<br>na kredit | Kupnja<br>deviza | Prodaja K<br>deviza | onverzija<br>deviza | Pregled<br>prijenosa | Trajni<br>nalozi |

Pregled prijenosa - Klikom na tipku 'Pregled prijenosa' prikazuje se prozor koji sadrži listu prijenosa.

U vertikalnom izborniku sa lijeve strane možete podesiti parametre po kojima želite da Vam se prikaže pregled prijenosa.

| ilter           |              |
|-----------------|--------------|
| Tip pretrage    |              |
| Po datumima     | •            |
| Datum od        |              |
| 16.10.2012      |              |
| Datum do        |              |
| 16.10.2013      | 1111         |
| Tip transakcije |              |
|                 |              |
| Uvjet za iznos  |              |
|                 | <del>.</del> |
| Valuta          |              |
|                 | *            |
| Status          |              |
| Svi             |              |
|                 | PRIKAŽI      |

Klikom na tipku 'PRIKAŽI' pojaviti će Vam se prikaz odabirnih naloga.

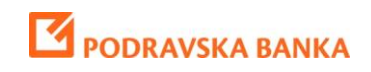

POBAklik upute za građane

### Pregled prijenosa

+ Dodaj na početnu stranu

| U perio | du: 27.10.201     | 3 - 27.11.2013        |                          |                               |              | Bro             | X<br>oj transa   | kcija: <b>26</b>  |
|---------|-------------------|-----------------------|--------------------------|-------------------------------|--------------|-----------------|------------------|-------------------|
|         | Datum ᅌ<br>valute | Račun na teret        | Račun u korist           | Tip transakcije               | Status 🗘     | Iznos 🗘         | Opoziv<br>naloga | Izmjena<br>naloga |
| Detalji | 27.11.2013        |                       |                          | Prijenos na račun<br>kredita  | Realiziran   | 1,00 HRK        | 0                | đ                 |
| Detalji | 26.11.2013        |                       |                          | Kupovina deviza               | Nerealiziran | 6,90 EUR        |                  |                   |
| Detalji | 21.11.2013        |                       |                          | Prijenos na račun<br>kredita  | Realiziran   | 3.184,86<br>HRK |                  |                   |
| Detalji | 21.11.2013        |                       |                          | Prijenos na račun<br>kredita  | Realiziran   | 2.098,29<br>HRK |                  |                   |
| Detalji | 19.11.2013        |                       |                          | Konverzija deviza             | Realiziran   | 34,00 CHF       |                  |                   |
| Detalji | 19.11.2013        |                       |                          | Interni prijenos              | Realiziran   | 34,00 HRK       |                  |                   |
| Detalji | 19.11.2013        |                       |                          | Interni prijenos              | Realiziran   | 88,00 HRK       |                  |                   |
| Detalji | 19.11.2013        |                       |                          | Interni prijenos              | Realiziran   | 88,00 HRK       |                  |                   |
| Detalji | 19.11.2013        |                       |                          | Kupovina deviza               | Realiziran   | 7,00 CHF        |                  |                   |
| Detalji | 19.11.2013        | 111002000020211442015 |                          | Interni prijenos              | Realiziran   | 2,00 HRK        |                  |                   |
|         |                   |                       |                          |                               |              | Strana 1 o      | d 3              | • •••             |
| Klikom  | na tipke          | 😢 🖆 može              | te opozvati ili izmijeni | iti željeni nalo <sub>l</sub> | g.           |                 |                  |                   |
|         |                   |                       |                          |                               |              |                 |                  |                   |

U gornjem desnom kutu ekrana se nalaze tipke 😕 X pomoću kojih možete eksportirati podatke vašeg računa u excel ili pdf format.

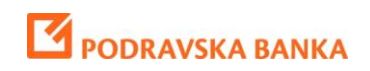

## Trajni nalozi

| OPCIJE               | Početna stra              | nica Ti           | ransakcijski ra      | ičuni D                | epoziti               | Krediti          | Transakcij          | je Kartio           | e Virtual            | lni savjetnik    |
|----------------------|---------------------------|-------------------|----------------------|------------------------|-----------------------|------------------|---------------------|---------------------|----------------------|------------------|
|                      | ß                         | Ľ                 | 63                   | PD-1                   | 2                     |                  | €₽₽                 | £€<br>¥\$           | Ľ                    |                  |
| Nalog<br>za plaćanje | Nalozi za<br>autorizaciju | Pregled<br>naloga | Nalog<br>za prijenos | Prijenos<br>na karticu | Prijenos<br>na kredit | Kupnja<br>deviza | Prodaja K<br>deviza | onverzija<br>deviza | Pregled<br>prijenosa | Trajni<br>nalozi |

Trajni nalozi - Klikom na tipku 'Trajni nalozi' prikazuje se prozor koji sadrži listu vaših trajnih naloga.

| Trajni<br>Poba Test | nalozi               |                   |              |                          |                |                |                       |
|---------------------|----------------------|-------------------|--------------|--------------------------|----------------|----------------|-----------------------|
|                     |                      |                   |              |                          |                |                | Broj naloga: <b>2</b> |
| Tip<br>transakcije  | Datum<br>aktiviranja | Datum<br>dospjeća | Periodičnost | Opis                     | Račun na teret | Račun u korist | Iznos                 |
| Plaćanje<br>računa  | 01.02.2002           | 01.11.2013        | Mjesečno (1) | PLAĆANJE TV<br>PRETPLATE |                |                | 80,00 HRK             |
| Interna             | 17.01.2008           | 05.11.2013        | Mjesečno (1) | PRIJENOS                 |                | H              | 1.000,00<br>HRK       |

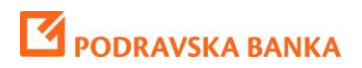

## **Kartice**

## Stanje

| OPCIJE | Početna stranica | Transakcijski računi | Depoziti     | Krediti                      | Transakcije          | Kartice | Virtualni savjetnik |
|--------|------------------|----------------------|--------------|------------------------------|----------------------|---------|---------------------|
|        | Maestro za građ  | iane –               | \$<br>Stanje | orret<br>Promet<br>u periodu | Lista<br>rezervacija |         |                     |

Klikom na padajući izbornik prikazuje se prozor kod kojeg u vertikalnom izborniku sa lijeve strane možete izabrati željenu karticu.

Odabirom kartice prikauje se staje odnosno detalji kartice.

| <                     |                                                                                                    |            |                                     | + Dodaj na početnu stranu |              |
|-----------------------|----------------------------------------------------------------------------------------------------|------------|-------------------------------------|---------------------------|--------------|
| Detalji kartice       |                                                                                                    |            |                                     |                           | ×۲           |
|                       | Osnovni podaci                                                                                                |            | Limiti                              |                           |              |
| MC Standard Revolving | Tip kartice:                                                                                                  | Osnovna    | I Dnevni limit na bankomatu:        |                           | 350,00 HRK   |
| -2000                 | Postotak mjesečne rate:                                                                                       | 20,00      | . Broj transakcija dnevno na bankor | matu:                     | 5            |
| PODRAVSKA BANKA d.d.  | Datum uručenja:                                                                                               | 30.10.2013 | Dnevni limit na EFTPOS terminalu    | :                         | 3.281,00 HRK |
| and a fel             | Datum aktiviranja:                                                                                            | 30.10.2013 | Broj transakcija dnevno na EFTPO    | S terminalu:              | 5            |
|                       | Vrijedi do:                                                                                                   | 31.08.2015 |                                     |                           |              |
| 5425 WLD              | Status:                                                                                                    | AKTIVNA    |                                     |                           |              |
|                       | <b>Iskorišten limit : 0,00 HRK</b><br>Rezervirana sredstva: 0,00 HRK<br><b>Preostali limit : 3.500,00 HRK</b> |            |                                     |                           |              |

U gornjem desnom kutu ekrana se nalaze tipke 😕 X pomoću kojih možete eksportirati podatke vaše kartice u excel ili pdf format.

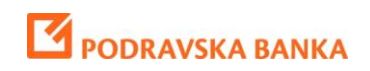

### Promet u periodu

| OPCIJE | Početna stranica | Transakcijski računi | Depoziti     | Krediti                              | Transakcija          | e Kartice | Virtualni savjetnik |
|--------|------------------|----------------------|--------------|--------------------------------------|----------------------|-----------|---------------------|
|        | MC Standard Re   | wolving              | \$<br>Stanje | Oromet<br>Promet<br><u>u periodu</u> | Lista<br>rezervacija |           |                     |

Klikom na tipku 'Promet u periodu' prikazuju se podaci o prometu karticom.

Pomoću filtera možete odrediti parametre za prikaz određenih podataka prometa u periodu željene kartice.

| ilter          |      |
|----------------|------|
| Datum od       |      |
| 17.08.2012     | ÎTIÎ |
| Datum do       |      |
| 17.10.2013     | 1111 |
| Uvjet za iznos |      |
|                | Ŧ    |
| Valuta         |      |
|                | 1    |
| Opis           |      |

Nakon što odredite željene parametre i kliknete na tipku 'PRIKAŽI' pojaviti će Vam se prikaz željenih podataka prometa u periodu za odabranu karticu

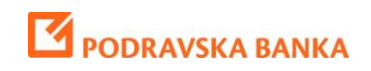

## Lista rezervacija

| OPCIJE | Početna stranica | Transakcijski rači | uni | Depoziti     | Krediti             | Transakcij           | e Kartice | Virtualni savjetnik |
|--------|------------------|--------------------|-----|--------------|---------------------|----------------------|-----------|---------------------|
|        | MC Standard Re   | volving            | •   | \$<br>Stanje | Oromet<br>u periodu | Lista<br>rezervacija |           |                     |

Klikom na tipku Lista rezervacija prikazuju se podaci o rezerviranim sredstvima koja će nakon obrade teretiti limit po kartici.

Pomoću filtera možete odrediti parametre za prikaz određenih podataka liste rezervacija željene kartice.

| ilter          |          |
|----------------|----------|
| Datum od       |          |
| 17.08.2012     |          |
| Datum do       |          |
| 17.10.2013     |          |
| Uvjet za iznos |          |
|                | Ŧ        |
| Valuta         |          |
|                | <b>.</b> |
| Opis           |          |
|                |          |
|                | PRIKAŽI  |

Nakon što odredite željene parametre i kliknete na tipku 'PRIKAŽI' pojaviti će Vam se prikaz željenih podataka liste rezervacija za odabranu karticu.

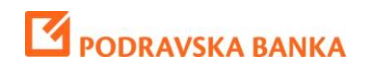

## Virtualni Savjetnik

## Analiza potrošnje

| OPCIJE               | Početna stranica           | Transakcijski računi | Depoziti | Krediti | Transakcije | Kartice | Virtualni savjetnik |  |
|----------------------|----------------------------|----------------------|----------|---------|-------------|---------|---------------------|--|
|                      |                            |                      |          |         |             |         |                     |  |
| Analiza<br>potrošnje | Moji Moj<br>ciljevi budžet |                      |          |         |             |         |                     |  |

Analiza potrošnje - Klikom na tipku Analiza potrošnje prikazuje se prozor gdje u vertikalnom izborniku sa lijeve strane možete odabrati račune i odrediti parametre za prikaz analize potrošnje.

| Filter                                                                                              | <        |
|----------------------------------------------------------------------------------------------------|----------|
| Odabir računa<br>✓ HR02238600<br>HR15238600<br>HR64238600<br>HR17238600<br>HR10238600<br>HR37238600 |          |
| Datum od                                                                                            |          |
| 17.02.2013                                                                                          |          |
| Datum do                                                                                            |          |
| 17.10.2013                                                                                          |          |
| Tip transakcije                                                                                     |          |
| Isplata                                                                                             | <b>-</b> |
| Kategorija                                                                                          |          |
| Sve                                                                                                 | 0.00     |
|                                                                                                    | PRIKAŽI  |

Nakon što odredite željene parametre i kliknete na tipku 'PRIKAŽI' pojaviti će Vam se prikaz grafikona i osnovni podaci analize potrošnje.

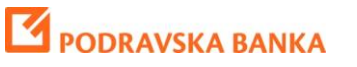

| OPCIJE                                                                                | Početo            | a stranica    | Tra       | nsakcijski računi | Depoziti  | Krediti  | Transakcija         | Kartica    | Virtualni savietnik       | Nalozi za autorizaciju (0)                                                                 | Novo poruko i       |
|---------------------------------------------------------------------------------------|-------------------|---------------|-----------|-------------------|-----------|----------|---------------------|------------|---------------------------|--------------------------------------------------------------------------------------------|---------------------|
| Analiza<br>potrošnje                                                                  | Moji<br>ciljevi I | Moj<br>oudžet |           | naukojaki neom    | Dapozia   | Kredit   | типанкоја           | Karalou    | vinceant abujeants        | POB/                                                                                       | <b>A</b> klik       |
| ilter                                                                                 |                   |               | <         | Analiza           | potroš    | nje      |                     |            |                           |                                                                                            |                     |
| 0dabir ra<br>1 HR88<br>1 HR10<br>1 HR89<br>0atum o<br>27.10.20<br>0atum d<br>27.11.20 | d<br>013<br>013   |               |           | GRAFIKA PR        | AVILA KAT | EGORIJE  |                     |            | Nedefir                   | клиž<br>irano (18,73%, 1.743,85 HRK)<br>је (34.21%, 3.184.86 HRK)                          | ni 💌                |
| Ip trans<br>Isplata<br>(ategorij<br>Sve                                               | akcije<br>a       | PRI           | ▼<br>[AŽ] |                   |           |          |                     |            | Sobna<br>Stan/Ku<br>Odmor | njega (22,55%, 2.100,29 HRK)<br>ća (1,93%; 179,44 HRK)<br>i putovanja (22,54%; 2.098,29 HR | к)                  |
|                                                                                       |                   |               |           | Datum             | Iznos     |          |                     | Opis       | ;                         | Kategorija                                                                                 |                     |
|                                                                                       |                   |               |           | 26.11.2013        | 17,0      | IO HRK N | APLATA NAKNAI       | DE - TR    |                           | NEDEFINIRANO                                                                               | <b>+</b>  →         |
|                                                                                       |                   |               |           | 22.11.2013        | 34,0      | IO HRK P | P - ODLIV SA PAR    | FIJE TEKUC | EG RACUNA                 | NEDEFINIRANO                                                                               | + +                 |
|                                                                                       |                   |               |           | 22.11.2013        | 1,0       | IO HRK P | P - ODLIV SA PAR    | FIJE TEKUC | EG RACUNA                 | NEDEFINIRANO                                                                               | + +                 |
|                                                                                       |                   |               |           | 22.11.2013        | 0,0       | I HRK N  | alog za prenos - I: | splata TR  |                           | NEDEFINIRANO                                                                               | +1+                 |
|                                                                                       |                   |               |           | 21.11.2013        | 0,0       | 1 HRK P  | P - ODLIV SA PAR    | FIJE TEKUC | EG RACUNA                 | NEDEFINIRANO                                                                               | + +                 |
|                                                                                       |                   |               |           | 21.11.2013        | 2.098,2   | 9 HRK N  | alog za prenos - I: | splata TR  |                           | HOTEL                                                                                      | +-]-+               |
|                                                                                       |                   |               |           | 21.11.2013        | 3.184,8   | 16 HRK N | alog za prenos - I: | aplata TR  |                           | ULAGANJE U VRIJEDNOSI<br>PAPIRE                                                            | NE <mark>+ →</mark> |
|                                                                                       |                   |               |           | 21.11.2013        | 0,0       | 11 HRK P | P - ODLIV SA PAR    | FIJE TEKUC | EG RACUNA                 | NEDEFINIRANO                                                                               | + +                 |
|                                                                                       |                   |               |           |                   |           |          |                     |            |                           |                                                                                            |                     |

Klikom na tipku 'GRAFIKA' pojavljuje se grafikon koji Vam prikazuje u kojem postotku ste izvršili plaćanja po kategorijama.

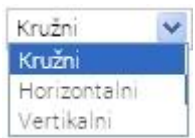

pomoću kojeg možete

U gornjem desnom kutu glavnog prozora imate padajući izbornik Vertikalni izabrati izgled grafikona.

Klikom na tipku 'OSVJEŽI KATEGORIJE' osvježite stranicu

Klikom na tipku 'PRAVILA' otvara Vam se prozor sa pravilima.

Klikom na tipku 'NOVO PRAVILO' pojavljuje se prozor pomoću kojeg možete kreirati novo pravilo.

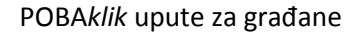

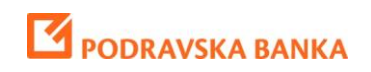

| Kreiranje pravila  | ×                       |
|--------------------|-------------------------|
| Naziv pravila      |                         |
| Primijeni na račun | Sve 💌                   |
| Tip transakcije    | Isplata 💌               |
| Aktivno            | Kategorija NEDEFINIRAND |
| DODAJ FILTER       |                         |
| SADRŽI             | ▼ Opis ▼ X              |
|                    |                         |
|                    | POTVRDI ODUSTANI        |

Klikom na tipku 'KATEGORIJE' pojavljuje se prozor sa kategorijama u kojem možete dodavati kategorije i podkategorije.

## Analiza potrošnje

| GRAFIKA PRAVILA KATEGORIJE |   |
|----------------------------|---|
| DODAJ KATEGORIJU           |   |
| Nedefinirano               | Q |
| Нгапа                      | Q |
| Računi                     | Q |
| Automobil                  | Q |
| Investicije                | Q |
| Porezi                     | Q |
| Zdravlje                   | Q |
| Osobna njega               | Q |
| Kućni liuhimci             | Q |

Klikom na tipku 'DODAJ KATEGORIJU' pojavljuje se prozor za dodavanje nove kategorije,

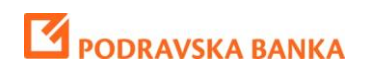

| Dodaj kategor | iju     |          |
|---------------|---------|----------|
| Naziv:        |         |          |
|               |         |          |
|               | DOT/PDI | ODUSTANI |

a klikom na tipku 🭳 Pojavljuje se izbornik u kojem možete kreirati podkategorije.

## Analiza potrošnje

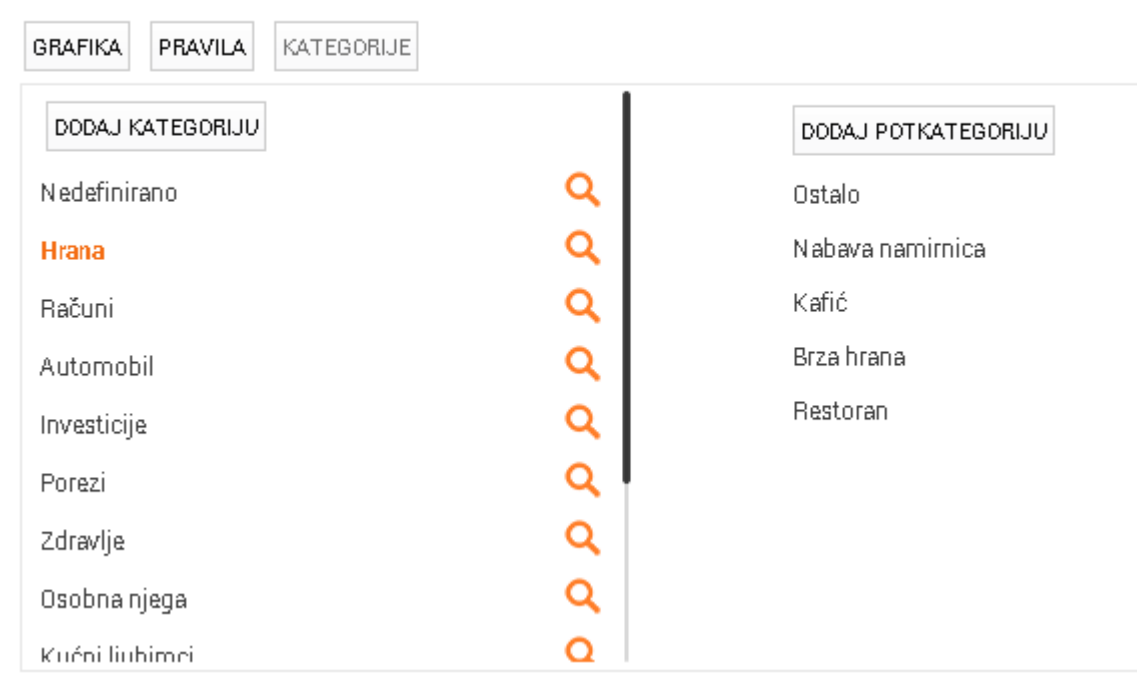

Klikom na tipku 'DODAJ PODKATEGORIJU' pojavljuje se prozor za dodavanje nove podkategorije.

| Naziv: |  |
|--------|--|
|        |  |
|        |  |

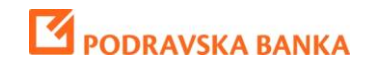

Klikom na tipku 🔲 Prikazuje se prozor pomoću kojeg možete raspodijeliti transakciju po kategorijama.

| Nalog za prenos - Isplata TR<br>21.11.2013 | Uki<br>3.1      | upno neraspoređeno:<br>184,86 HRK |  |
|--------------------------------------------|-----------------|-----------------------------------|--|
|                                            |                 |                                   |  |
| 0,00 HRK ODA                               | BERI KATEGORIJU |                                   |  |
|                                            |                 | RASPOREĐENHIZNOSI                 |  |

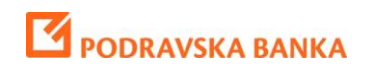

## Moji ciljevi

| OPCIJE               | Početna stranica                  | Transakcijski računi | Depoziti | Krediti | Transakcije | Kartice | Virtualni savjetnik |  |
|----------------------|-----------------------------------|----------------------|----------|---------|-------------|---------|---------------------|--|
| Analiza<br>potrošnje | Moji Moj<br><u>ciljevi</u> budžet |                      |          |         |             |         |                     |  |

Moji ciljevi – Klikom na tipku Moji ciljevi prikazuje se prozor u kojem možete vidjeti Vaše ciljeve.

Klikom na tipku 'NOVI CILJ' prikazuje se prozor za kreiranje novog cilja.

| Moji ciljevi                        |            |                    |           |
|-------------------------------------|------------|--------------------|-----------|
|                                     |            |                    | NOVI CILJ |
| Nemate definiranih ciljeva          |            |                    |           |
| Novicilj                            |            | ×                  |           |
| Naziv cilja:                        |            |                    |           |
| Za postizanje cilja je neophodna    | ušteda od: | HRK 💌              |           |
| Cilj želim ispuniti do:             |            |                    |           |
| Postotak dostupnosti stanja:        |            | 100,00 %           |           |
| Računi koji sudjeluju u realizaciji | cilja:     |                    |           |
| Broj računa                         | Vlasnik    | Raspoloživo stanje |           |
|                                     |            | 1.000,00 HRK       |           |
|                                     |            | POTVRDI ODUSTANI   |           |

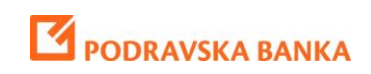

# Moji ciljevi

Nemate definiranih ciljeva

| Novi cilj                                  |            | •                  |
|--------------------------------------------|------------|--------------------|
| Naziv cilja:                               | ljetovanje |                    |
| Za postizanje cilja je neophodna ušte      | da od:     | 100,00 HRK 💌       |
| Cilj želim ispuniti do:                    | 20.06.201  | 4                  |
| Postotak dostupnosti stanja:               |            | 50,00 %            |
| Računi koji sudjeluju u realizaciji cilja: |            |                    |
| Broj računa                                | Vlasnik    | Raspoloživo stanje |
|                                            | ļ          | 1.000,00 HRK       |
| <u> </u>                                   | - ·        |                    |
|                                            |            |                    |
|                                            |            | POTVRDI ODUSTANI   |

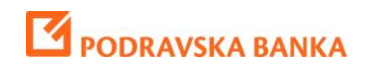

## Moj budžet

| OPCIJE               | Početna stranica           | Transakcijski računi | Depoziti | Krediti | Transakcije | Kartice | Virtualni savjetnik |
|----------------------|----------------------------|----------------------|----------|---------|-------------|---------|---------------------|
|                      | <u> </u>                   |                      |          |         |             |         |                     |
| Analiza<br>potrošnje | Moji Moj<br>ciljevi budžet |                      |          |         |             |         |                     |

**Moj budžet** - Klikom na tipku Moj budžet prikazuje se prozor gdje u vertikalnom izborniku sa lijeve strane možete odabrati račun i odrediti parametre za prikaz Vašeg budžeta.

| ilter        |          |
|--------------|----------|
| Lista računa |          |
| HR02238      | •        |
| Godina       |          |
| 2013         | <b>*</b> |
| Mjesec       |          |
| Oktobar      |          |
|              | PRIKAŽI  |

Nakon što odredite željene parametre i kliknete na tipku 'PRIKAŽI' pojaviti će Vam se prikaz Vašeg budžeta.

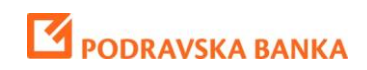

## Moj budžet

| DETALJAN P                 | RIKAZ                      |                                         |                           |                |                  |           |        |                       |               |
|----------------------------|----------------------------|-----------------------------------------|---------------------------|----------------|------------------|-----------|--------|-----------------------|---------------|
| Slobodno za<br>Raspoloživo | i trošenje u<br>stanje + O | i odabranom perio<br>čekivani prihodi - | odu<br>Očekivani troškovi |                |                  |           |        |                       | 23.379,14 HRK |
| 1                          | 23.3<br>Raspolož           | 79,14<br>tivo stanje                    |                           | 0,<br>Dčekivar | 00<br>ni prihodi |           |        | 0,00<br>Očekivani tro | škovi         |
|                            |                            |                                         | <                         | Stude          | ni 2013 [        | >         |        |                       |               |
| Ponedjel                   | jak                        | Utorak                                  | Srijeda                   | Čet            | vrtak            | Petak     |        | Subota                | Nedjelja      |
|                            | 28                         | 29                                      | 30                        |                | 31               |           | 1      | 2                     | . 3           |
|                            | 4                          | 5                                       | 6                         |                | 7                |           | 8      | 9                     | 10            |
|                            | 11                         | 12                                      | 13                        | ł              | 14               |           | 15     | 16                    | 17            |
|                            | 18                         | 19                                      | 20                        |                | 21               |           | 22     | 23                    | 24            |
|                            | 25                         | 26                                      | 27                        |                | 28               |           | 29     | 30                    | 1             |
| PLANIRANI PI               | RILJEVI                    |                                         | DODAJ                     | PRILJEV        | PLANIRANI        | TROŠKOVI  |        |                       | DODAJ TROŠAK  |
| Datum                      | Iznos                      | Opis                                    | Kategorija                |                | Datum            | Iznos     |        | Opis Ka               | tegorija      |
| 06.11.2013                 | 100,00                     | HRK test                                | Ostalo                    | I 😣            | 14.11.2013       | 150,00 HR | K hran | а N                   | abava 省 😣     |

Klikom na tipku 'DETALJAN PRIKAZ' prikazuje se detaljniji prikaz Vašeg budžeta

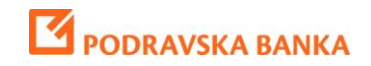

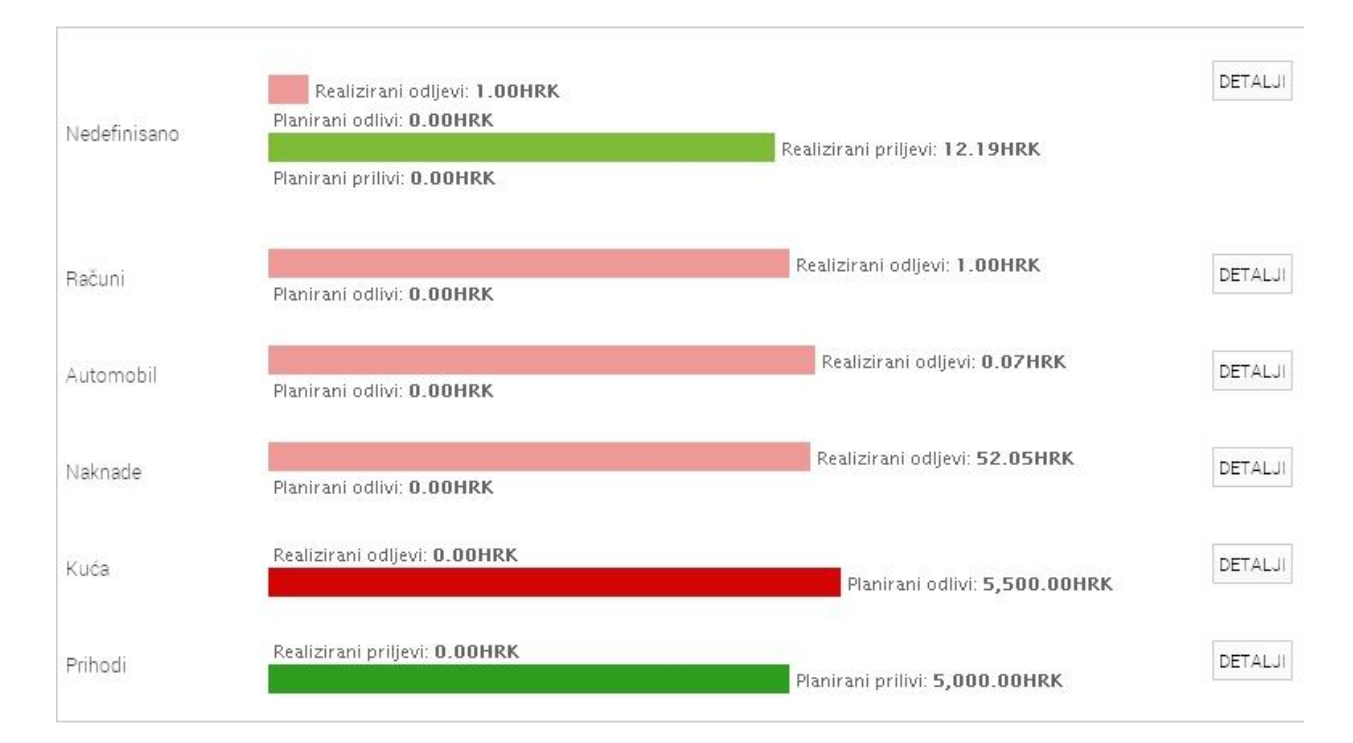

U donjem dijelu glavnog prozora je nacrtan grafikon odabranog mjeseca,

| Ponedjeljak       | Utorak         | Srijeda         | Četvrtak        | Petak            | Subota       | Nedjelja     |
|-------------------|----------------|-----------------|-----------------|------------------|--------------|--------------|
| 30                | 1              | 2               | 3               | 4                | 5            | 6            |
| 7                 | 8              | 9               | 10              | 11               | 12           | 13           |
| 14                | 15             | 16              | 17              | 18               | 19           | 20           |
| 21                | 22             | 23              | 24              | 25               | 26           | 27           |
| 28                | 29             | 30              | 31              | 1                | 2            | 3            |
| PLANIRANI PRILIVI |                | DODAJ           | PRILIV PLANIRAN | II ODLIVI        |              | DODAJ TROŠAK |
| Datum Izn         | os Opis        | Kategorija      | Datum           | Iznos            | Opis Kateg   | orija        |
| 01.10.2013 5.000  | 0,00 HRK plaća | Plata/Penzija 🔮 | 16.10.2013      | 3.000,00 HRK nar | mještaj Name | štaj 🖆 😣     |
|                   |                |                 | 10.2013         | 2.500,00 HRK tv  | Name         | štaj 🖆 😣     |
|                   |                |                 | 24.10.2013      | 50,00 HRK Te     | st Gori      | vo 🖆 😣       |

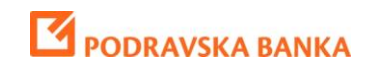

klikom na bilo koji dan u mjesecu Prikazuje se prozor za unos predviđene transakcije.

| 🖲 Priljev         | 🔘 Odljev           |
|-------------------|--------------------|
| Opis:             |                    |
| Iznos:            |                    |
| Planirani datum:  | 08.11.2013 📖       |
| Mjesečno:         |                    |
| Datum do:         |                    |
| U toku mjeseca:   |                    |
| Planirani mjesec: | Studeni 🔽 2013 💌   |
| Kategorija:       | ODABERI KATEGORIJU |

Isti prozor se može otvoriti i klikom na tipke 'DODAJ PRILJEV' & 'DODAJ TROŠAK'

Klikom na tipke

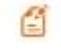

možete izmijeniti ili obrisati izabrani priljev ili odljev.